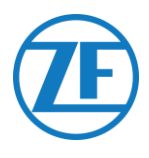

# 551 030 0xx 0

# Installatiegids SCALAR EVO Flow

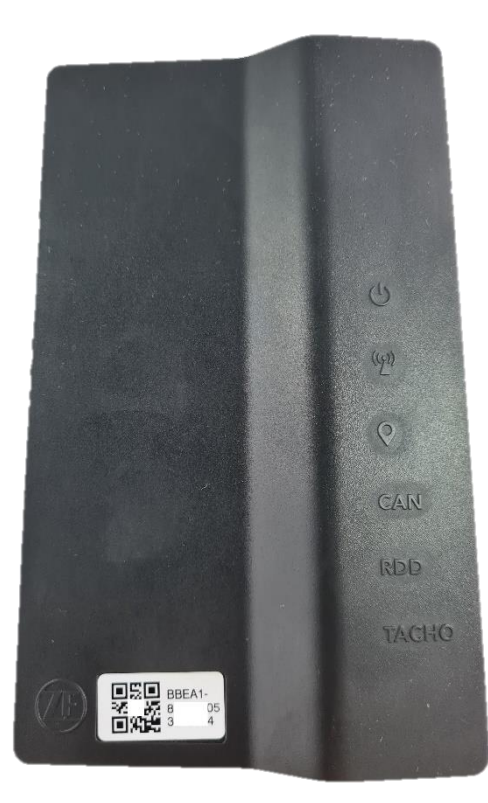

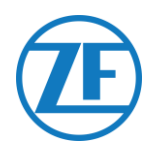

| Voor de Installatie                            | 2  |
|------------------------------------------------|----|
| Aansprakelijkheid                              | 2  |
| Garantie                                       | 2  |
| Artikelcode Product                            |    |
| Goedkeuringen                                  | 3  |
| CE-Goedkeuring                                 | 3  |
| EEC-Typegoedkeuring                            | 3  |
| Beste Praktijken bij de Installatie            | 4  |
| Verloop van de Installatie                     | 5  |
| Stap 1 - Onderdelen                            | 6  |
| Beschrijving 551 030 0xx 0                     | 7  |
| Stap 2 – De Hardware Aansluiten                | 8  |
| Hardwareaansluitingen                          | 8  |
| Aansluiten op de Standaard FMS-Connector       | 10 |
| Vereiste Hardware                              | 10 |
| De Digitale Tachograaf Aansluiten (D8)         | 11 |
| Aansluiting op de Boordcomputer                | 11 |
| Aansluiting op de Tachograaf                   | 11 |
| De CAN-Bus Aansluiten                          | 12 |
| Aansluiting op de Boordcomputer                | 12 |
| Aansluiting op de CAN-Bus via de FMS-Interface | 13 |
| Aansluiting op de CAN-Bus met TX-TO-CAN        | 14 |
| Remote Data Download Aansluiten                | 15 |
| Aansluiting op de Boordcomputer                | 15 |
| Remote Data Download via Tachograaf            | 15 |
| RDD via FMS                                    | 16 |
| Compatibiliteit van RDD en Tachograaf          | 16 |
| De Temperatuurecorder Aansluiten               | 17 |
| Vereiste Hardware                              | 17 |
| Euroscan TMS / Euroscan X1/X2                  |    |
| Thermo King i-Box                              | 19 |
| REB i-Box                                      | 21 |
| Thermo King BlueBox                            | 23 |
| Thermo King TranScan / (TK)DL-PRO              |    |
|                                                |    |

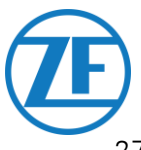

| Thermo King TouchLog                                               |  |
|--------------------------------------------------------------------|--|
| Carrier DataCOLD 500                                               |  |
| Carrier DataCOLD 600 / Euroscan X3                                 |  |
| Carrier Direct                                                     |  |
| TRS                                                                |  |
| De Externe Smartcardlezer Aansluiten                               |  |
| Aansluiting op de Boordcomputer                                    |  |
| Installatie van de Kaartlezer op het Dashboard                     |  |
| De Kaartlezer Gebruiken                                            |  |
| Configuratie van TX-CONNECT                                        |  |
| PTO Aansluiten                                                     |  |
| Vereiste Hardware                                                  |  |
| Aansluiting op de Boordcomputer                                    |  |
| De PTO-Uitbreidingskit Aansluiten                                  |  |
| Inhoud van de PTO-Uitbreidingskit                                  |  |
| Aansluiting op de Boordcomputer                                    |  |
| Geen RDD                                                           |  |
| RDD via Tachograaf                                                 |  |
| RDD via FMS                                                        |  |
| De SOS-Knop Aansluiten                                             |  |
| Aansluiting op de Interface (Geen PTO-Uitbreidingskit)             |  |
| Aansluiting op PTO-Uitbreidingskit                                 |  |
| Montage van de SOS-Knop                                            |  |
| Stap 3 – De Installatie Controleren                                |  |
| LEDindicatoren                                                     |  |
| De Installatie Controleren met TX-CONFIG                           |  |
| Installatie TX-CONFIG                                              |  |
| 551 030 0xx 0 Registreren en Configureren                          |  |
| Stap 4 – Positie 551 030 0xx 0                                     |  |
| Installatie van de Interface Achter het Dashboard van het Voertuig |  |
| Installatievoorbeeld                                               |  |
| De Hardware-Installatie Voltooien                                  |  |
| Maak alle Aangesloten Kabels Vast                                  |  |
| Contactgegevens                                                    |  |

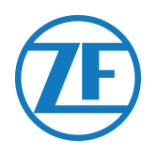

# Voor de Installatie

Beste Installateur,

Deze installatiegids beschrijft de installatierichtlijnen en -procedures voor de correcte installatie van de ZF 551 030 0**xx** 0 -boordcomputer en zijn installatie-elementen. De 551 030 0**xx** 0 is een boordcomputer zonder display, geïnstalleerd achter het dashboard van het voertuig. De 551 030 0**xx** 0 biedt:

- een standaard tachograafaansluiting voor tachostatusinformatie in real time;
- een optionele CAN-busaansluiting om het brandstofverbruik en het rijgedrag op te volgen;
- een optionele RDD-aansluiting voor het uitlezen van de tachochauffeurskaart en het massageheugen;
- draadloze Bluetooth-connectiviteit.

# Aansprakelijkheid

De installatie van de boordcomputers kan worden uitgevoerd door technische ingenieurs van ZF of door een vakman. Veel ZF-klanten voeren de installatie liever zelf uit. De installatie van de boordcomputer kan dan worden gecombineerd met het regelmatige onderhoud van het voertuig, waardoor de tijd efficiënter kan worden gebruikt. Hiertoe geeft ZF opleidingen voor de technische ingenieurs van het (installatie)bedrijf. De opleiding bestaat uit een theoretisch deel, dat kan worden geïllustreerd met een demo-installatie, en verdere opvolging. Daarna zijn de deelnemers aan de opleiding gekwalificeerd om de andere boordcomputers zelfstandig te monteren in de voertuigen. Elk onderhoud/servicebeurt aan de boordcomputers moet eveneens door een technisch ingenieur van ZF of door een vakman worden uitgevoerd.

ZF kan niet aansprakelijk worden gehouden voor eventuele schade die voortvloeit uit het juist of onjuist opvolgen van de aanbevelingen in dit document. Bovendien blijft de technisch ingenieur te allen tijde verantwoordelijk voor de correcte installatie en aansluiting van de hardware. Deze handleiding is louter een (gedeeltelijke) vastlegging van en aanvulling op de praktische kennis van de gemiddelde installateur.

De illustraties en specifieke gegevens van niet-ZF-producten werden grondig gecontroleerd en correct bevonden op het moment dat deze handleiding werd opgesteld. ZF kan echter niet verantwoordelijk worden gesteld voor eventuele aanpassingen door de betreffende fabrikant. ZF streeft naar een voortdurende verbetering van zijn producten. Met het oog op technische vooruitgang behouden we ons dan ook het recht voor om te allen tijde en zonder voorafgaande kennisgeving wijzigingen aan te brengen.

## Garantie

De behuizing van elke boordcomputer wordt beveiligd tegen ongeoorloofde opening. Bij ongeoorloofde toegang tot de behuizing van de unit vervalt de garantie voor dat specifieke toestel.

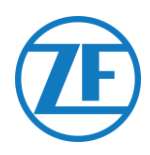

# Artikelcode Product

## 551 030 0**xx** 0

Betekenis van de 'xx' in het onderdeelnummer:

- Eerstet **x** 
  - '1' voor e-SIM geactiveerd
  - **'2**' voor plastic SIM geactiveerd
- Tweede **x** 
  - **1-9** = Functionele versie

# Goedkeuringen

## **CE-Goedkeuring**

See 551 030 0xx 0 EU Verklaring van Overeenstemming

## EEC-Typegoedkeuring

E/ECE/324 Addendum 9: Verordening nr. 10-06 - E6-10R06 XXXX

## Afvalverwerking

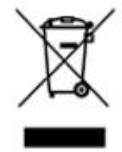

Dispose of hazardous waste in an environmentally friendly manner and in compliance with relevant national regulations.

As with other old devices, all components can be returned to ZF.

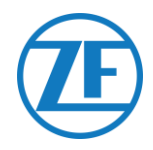

# Beste Praktijken bij de Installatie

TIJDENS DE VOLLEDIGE AANSLUITINGSPROCEDURE MOET DE STROOM WORDEN UITGESCHAKELD.

#### MONTAGE

De montage van de onderdelen moet gebeuren met behulp van de meegeleverde accessoires. ZF kan niet aansprakelijk worden gesteld voor eventuele fouten als gevolg van het gebruik van andere materialen.

ZF wijst erop dat werkzaamheden waarbij aan het voertuig moet worden gelast, schade kunnen veroorzaken aan de elektronica van de boordcomputer. Bij dergelijke werkzaamheden moet het toestel absoluut worden uitgeschakeld.

#### DE TACHOGRAAF OPENEN

Als de verzegeling van de tachograaf tijdens de montage wordt verbroken of als signalen van de tachograaf worden omgeleid naar de boordcomputer, moet de tachograaf opnieuw worden verzegeld door een erkende organisatie. ZF en zijn distributeurs aanvaarden GEEN aansprakelijkheid voor eventuele inbreuken op de plaatselijke wetgeving.

#### KABELBEHEER

Alle kabelgoten moeten glad zijn en mogen geen scherpe randen hebben. De kabels moeten worden beschermd, zodat ze niet in contact komen met bramen, koelribben, bewegende delen, ... die de isolatie van de geleiders zouden kunnen beschadigen.

#### ZEKERINGEN

De positieve spanning 12/24 VDC en spanning na contact moeten worden beschermd door een bladzekering van 3A.

Waar nodig moet de installateur extra zekeringen voorzien.

#### BEDRIJFSOMSTANDIGHEDEN

Input spanningsbereik: 12/24 V (9 – 32 V) **••••** Maximale stroom: 3,0 A Temperatuurbereik: -40°C ~ +70°C Toegangsbescherming: IP5K0 – ISO20653 – IEC60529 Relatieve vochtigheid tussen 10 %RH and 90 %RH (niet-condenserend) Maximaal stroomverbruik: • Ingeschakeld <30s: 15 W

- Ingeschakeld >30s: 2 W
- Uitgeschakeld: 0.15 W

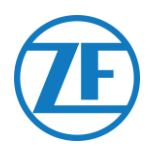

# Verloop van de Installatie

| Installatiestappen                                                                                                    | Zie                |
|----------------------------------------------------------------------------------------------------|--------------------|
| <ul> <li><u>Stap 1 - Onderdelen</u></li> <li><u>Beschrijving 551 030 0xx 0</u></li> </ul>                                                                                                    | Page 6             |
| <ul> <li>Stap 2 - De Hardware</li> <li>Hardwareaansluitingen</li> <li>Aansluiten op de Standaard FMS-Connector</li> <li>De Digitale Tachograaf Aansluiten (D8)</li> <li>De CAN-Bus Aansluiten</li> <li>Be mote Data Download Aansluiten</li> <li>De Temperatuurecorder Aansluiten</li> <li>De Externe Smartcardlezer Aansluiten</li> <li>Configuratie van TX-CONNECT</li> <li>PTO Aansluiten</li> <li>De PTO-Uitbreidingskit Aansluiten</li> <li>De SOS-Knop Aansluiten</li> </ul> | Page 8             |
| <ul> <li><u>Stap 3 – De Installatie Controleren</u></li> <li><u>LEDindicatoren</u></li> <li><u>Installatie TX-CONFIG</u></li> <li><u>551 030 0xx 0 Registreren en Configureren</u></li> </ul> <u>Stap 4 – Positie 551 030 0xx 0</u>                                                                                                    | Page 47<br>Page 56 |
| Installatie van de Interface Achter het Dashboard van het Voertuig                                                                                                    |                    |

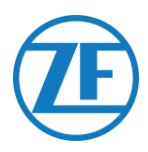

# Stap 1 - Onderdelen

| Onderdeel                                                                                                    | Afbeelding | Afmetingen (BxHxD)                                                         |
|----------------------------------------------------------------------------------------------------|------------|----------------------------------------------------------------------------|
| 551 030 0xx 0 boordcomputer<br>(Artikelcode: 551 030 0xx 0)                                                      |            | 157 x 97 x 27 mm                                                           |
| I/O-voedingskabel<br>(Artikelcode: 551 031 011 0)<br>Zie <u>Volledige Stroomonderbreking</u><br>op p. <u>8</u> . |            | RDD- en Tachokabels<br>2,0m +/-0,05m<br>Alle andere kabels<br>3,5m+/-0,05m |
| CAN-kabel<br>(Artikelcode: 551 031 021 0)                                                                        |            | 2,0m +/-0,05m                                                              |
| FMS-connectorkit<br>(Artikelcode: 551 013 011 4)                                                                 |            |                                                                            |
| RDD-connectorkit<br>(Artikelcode: 551 013 021 4)                                                                 |            |                                                                            |
| Tachograaf-connectorkit<br>(Artikelcode: 551 013 031 4)                                                          |            |                                                                            |

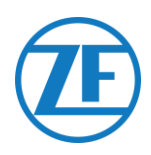

## Beschrijving 551 030 0xx 0

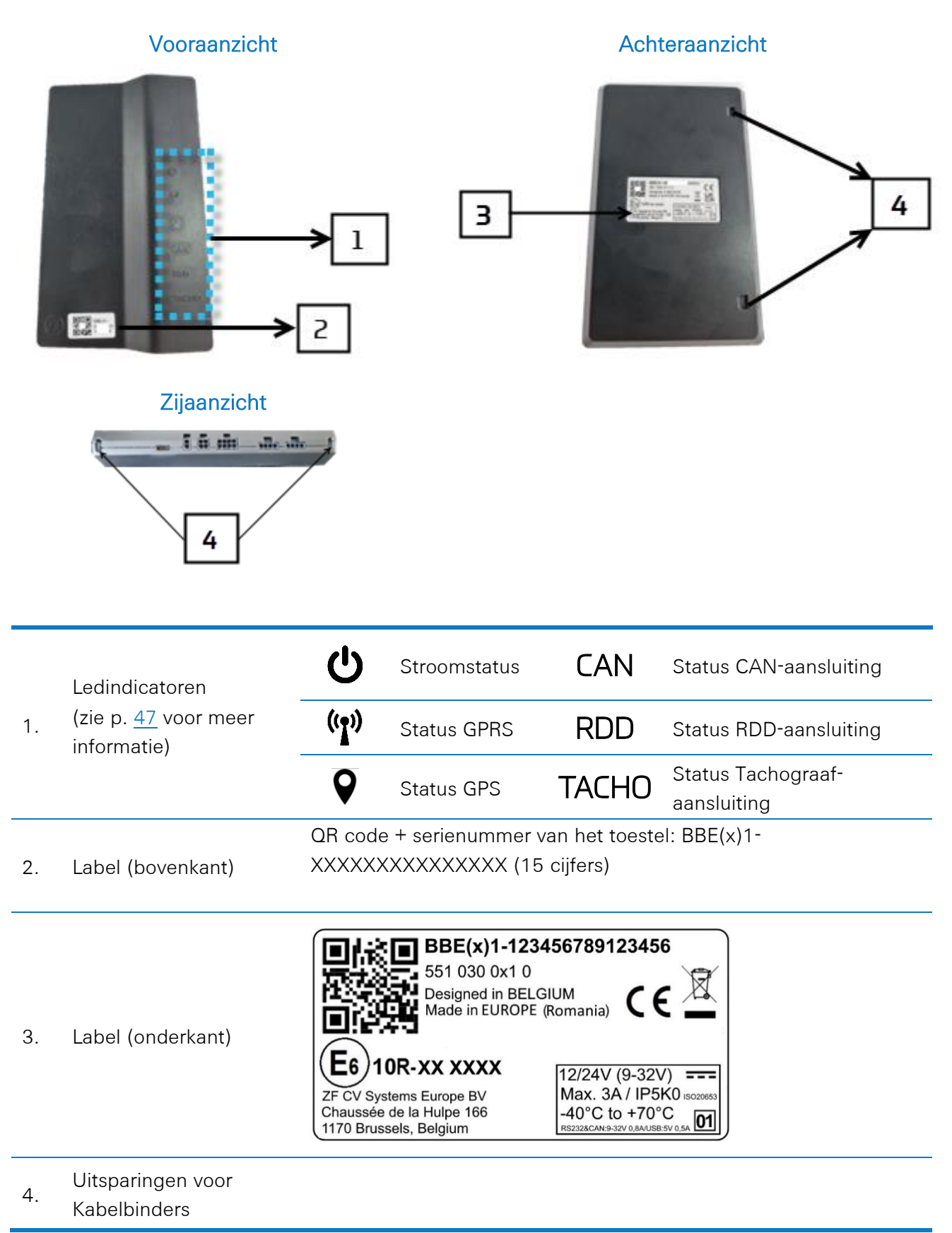

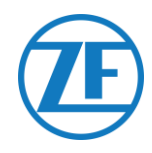

# Stap 2 – De Hardware Aansluiten

## BELANGRUK

Tijdens de volledige aansluitingsprocedure moet de stroom worden uitgeschakeld. Enkel technische ingenieurs die een installatieopleiding van ZF hebben gevolgd, mogen de boordcomputer aansluiten.

## Hardwareaansluitingen

U vindt alle hardwareaansluitingen aan de zijkanten van de unit.

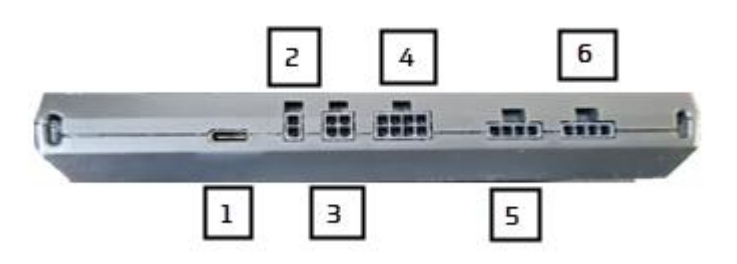

#### VOLLEDIGE STROOMONDERBREKING

In noodgevallen kan de volledige unit worden uitgeschakeld door de I/O-voedingsconnector los te koppelen (4 op de afbeelding) van de unit.

| Poort | Afbeelding | Connector            | Kabelkleur | Signaal     |           |
|-------|------------|----------------------|------------|-------------|-----------|
| (••)  | 1          | USB-C                |            |             |           |
|       | 2          | Digitale uitgang     |            | UIT         |           |
|       |            | CAN-<br>BUSCONNECTOR | Zwart      | CAN LAAG    |           |
|       | 3          | Descention           | Wit        | CAN HOOG    | _         |
|       |            | Voeding I/O          | Zwart      | K31 GND     | VERPLICHT |
|       |            |                      | Paars      | INPUT 1     |           |
|       |            |                      | Roze       | INPUT 2     |           |
|       | 4          |                      | Grijs      | RDD LAAG    |           |
|       | 4          |                      | Rood       | K30 VBAT    | VERPLICHT |
|       |            |                      | Blauw      | K15 CONTACT | VERPLICHT |
|       |            |                      | Geel       | ТАСНО       |           |
|       |            |                      | Wit        | RDD HOOG    |           |

SCALAR EVO Flow Installatiegids

Vertrouwelijke Informatie

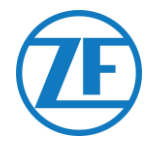

| Poort | Afbeelding | Connector   | Kabelkleur | Signaal |
|-------|------------|-------------|------------|---------|
|       |            | RS232-kabel | Geel       | ТХ      |
| 1     | -          |             | Zwart      | GND     |
|       | D          |             | Bruin      | RX      |
|       |            |             | Grijs      | V UIT   |
| 2     |            | RS232-kabel | Geel       | TX      |
|       |            |             | Zwart      | GND     |
|       | 6          |             | Bruin      | RX      |
|       |            |             | Grijs      | V UIT   |
|       | -          | -           | I          | 1 1     |

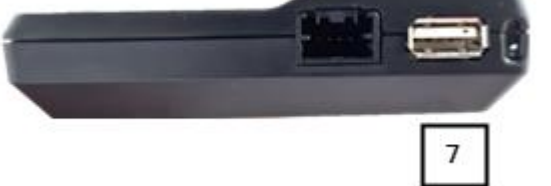

| Poort | Afbeelding | Connector | Kabelkleur | Signaal |  |
|-------|------------|-----------|------------|---------|--|
|       | 7          | USB-A     |            |         |  |

## OPMERKING

- Minstens spanning, GND en positieve spanning na contact moeten worden aangesloten.
- Het toestel is intern gezekerd op de stroomaansluitingen.
- Het toestel moet worden aangesloten op een gezekerde voeding van 3A.

## OPGEPAST

De aansluitingen moeten worden uitgevoerd terwijl het contact is uitgeschakeld!

U MAG HET TOESTEL NOOIT aansluiten op het radiocontact, omdat dit de volgende problemen kan veroorzaken:

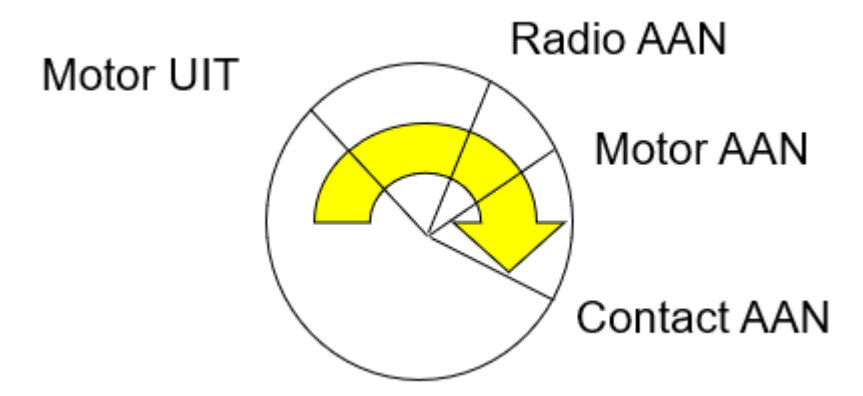

- 1. De tachograaf verstuurt geen gegevens als de chauffeur de contactsleutel naar de stand 'Radio AAN' draait. De boordcomputer ontvangt geen statusberichten van de tachograaf.
- 2. Wanneer de chauffeur stopt met rijden en de contactsleutel naar de stand 'Radio AAN' draait, verschijnt de vraag 'Kies een activiteit' niet op de boordcomputer.

SCALAR EVO Flow Installatiegids

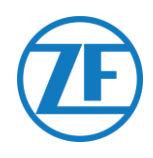

# Aansluiten op de Standaard FMS-Connector

## Vereiste Hardware

FMS-connectorkit: Onderdeelnummer: 551 013 011 4

Er wordt een vrouwelijke standaard FMSconnector meegeleverd bij de boordcomputer. In recente vrachtwagens is een (mannelijke) standaard FMSconnector beschikbaar, waarin de vereiste signalen te vinden zijn (K30, K31, K15, CAN- H, CAN-L).

Als er geen standaard FMS-connector in de vrachtwagen aanwezig is, moet u de signalen op een andere plaats vinden. Raadpleeg de vrachtwagenspecifieke installatiegidsen voor meer informatie over vrachtwagenspecifieke signalen.

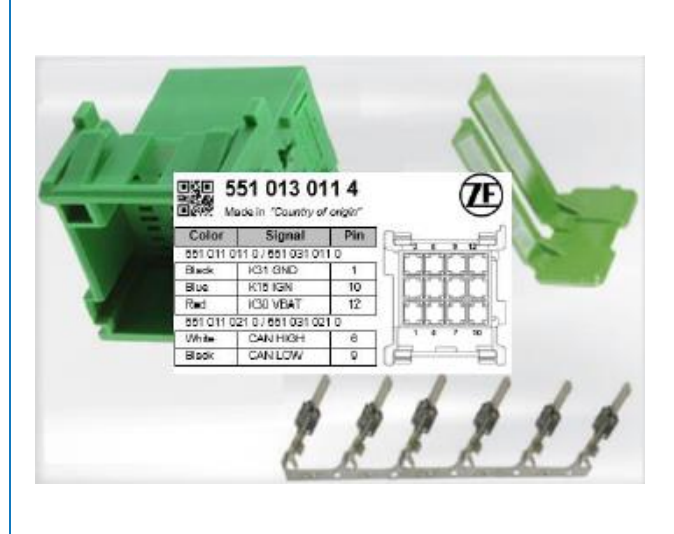

 $\triangle$ 

Tijdens de volledige aansluitingsprocedure moet de stroom worden uitgeschakeld.

| Signal        | Pin |
|---------------|-----|
| GND (31)      | 1   |
| Ignition (15) | 10  |
| Vbat (30)     | 12  |
| CAN H         | 6   |
| CAN L         | 9   |

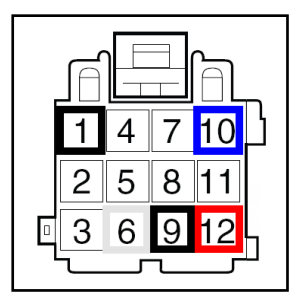

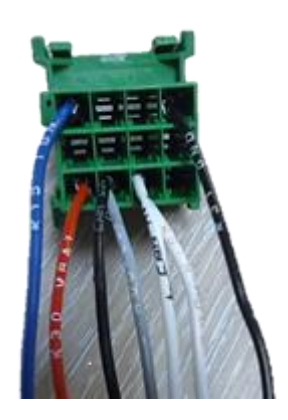

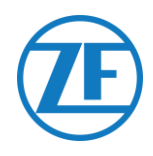

# De Digitale Tachograaf Aansluiten (D8)

#### DE TACHOGRAAF OPENEN

Als de verzegeling van de tachograaf tijdens de montage wordt verbroken of als signalen van de tachograaf worden omgeleid naar de boordcomputer, moet de tachograaf opnieuw worden verzegeld door een erkende organisatie. ZF en zijn distributeurs aanvaarden GEEN aansprakelijkheid voor eventuele inbreuken op de plaatselijke wetgeving.

## Aansluiting op de Boordcomputer

Steek de connector van de I/O-voedingskabel (Artikelcode: 551 031 011 0) in de juiste poort (4) aan de zijkant van de unit.

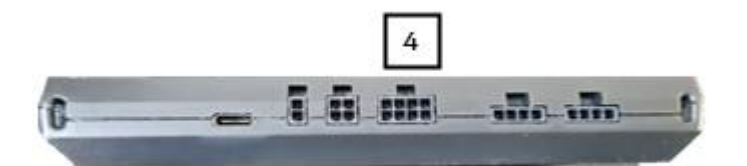

| Poort | Connector   | Kabelkleur | Signaal |
|-------|-------------|------------|---------|
| 4     | Voeding I/O | Geel       | K-Lijn  |
|       |             | Zwart      | GND     |

## Aansluiting op de Tachograaf

Sluit de K-lijnkabel (Geel) van de I/O-voedingskabel (Artikelcode: 551 031 011 0) rechtstreeks aan op de tachograaf met de Bruine connector (Tachoconnectorkit (Artikelcode: 551 013 021 4)).

| Kabelkleur | Signaal                   |
|------------|---------------------------|
| Zwart      | PIN GND<br>(A5 or A6)     |
| Geel       | PIN D8<br>(Tachogegevens) |

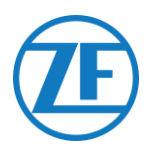

## De CAN-Bus Aansluiten

## Aansluiting op de Boordcomputer

Steek de connector van de CAN-kabel (Artikelcode: 551 031 021 0) in de CAN-buspoort (3) aan de zijkant van de unit.

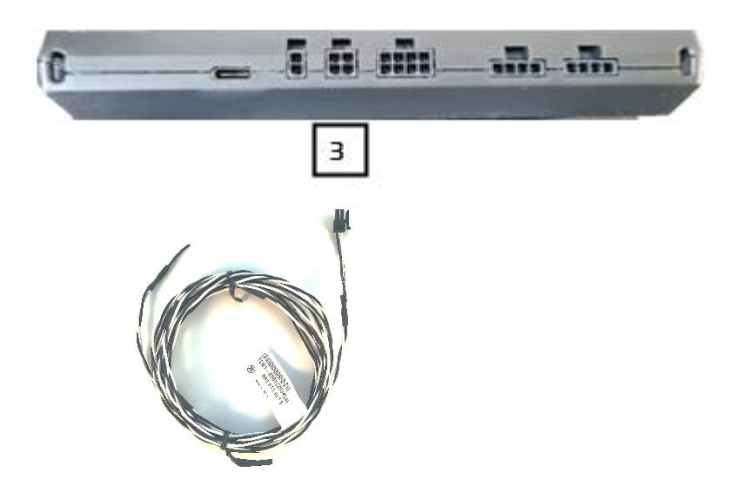

| Poort | Connector         | Kabelkleur | Signaal |
|-------|-------------------|------------|---------|
| 3     | CAN Bus Connector | Zwart      | CAN-L   |
|       |                   | Wit        | CAN-H   |

## OPMERKING

Welke veranderingen u ook aan de CAN-busaansluiting wilt aanbrengen, schakel altijd eerst de spanning uit!

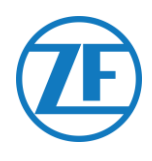

## Aansluiting op de CAN-Bus via de FMS-Interface

## Aansluiting op de CAN-Bus

#### Vereist in de Vrachtwagen: De FMS-Interface

De interface wordt via de FMS-interface van de vrachtwagen op de CAN-bus aangesloten. Elke vrachtwagenconstructeur heeft een specifieke FMS Gateway. Dit toestel vertaalt de CANbusberichten naar de FMS-standaard en doet dienst als firewall voor de vrachtwagenelektronica (beveiligingsfunctie).

De FMS Gateway wordt geleverd, geïnstalleerd en geactiveerd door de vrachtwagenconstructeur.

| Signal        | Pin |
|---------------|-----|
| GND (31)      | 1   |
| Ignition (15) | 10  |
| Vbat (30)     | 12  |
| CAN H         | 6   |
| CAN L         | 9   |

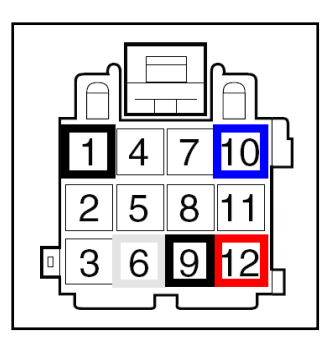

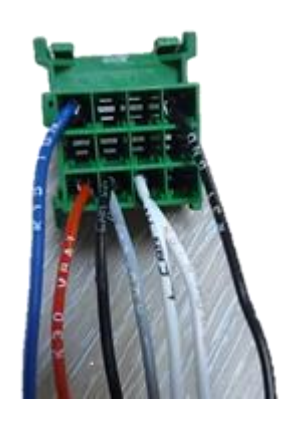

Bekabeling Tussen de FMS Gateway en de Interface: De CAN-KABEL

| Kabelkleur | Signaal  |
|------------|----------|
| Zwart      | CAN-LAAG |
| Wit        | CAN-HOOG |

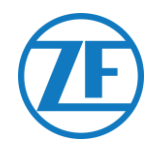

## Aansluiting op de CAN-Bus met TX-TO-CAN

## OPGELET

Welke veranderingen u ook aan de CAN-busaansluiting wilt aanbrengen, schakel altijd eerst het contact uit!

## Squarell SOLID

Als er geen FMS-interface in het voertuig is geïnstalleerd, kunnen de TX-TO-CAN-modules worden gebruikt om RECHTSTREEKS aan te sluiten op de CAN-bus van het voertuig.

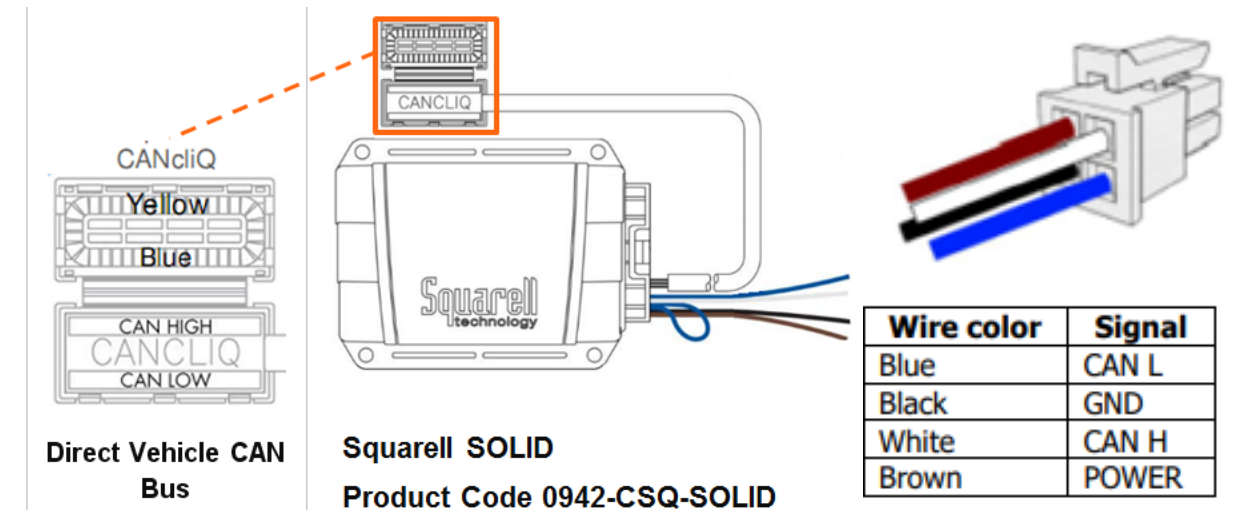

## Aansluiting op de Boordcomputer

Gebruik de Squarell Solid CANcliQ-kabel (551 081 011 0) om de Squarell-unit aan te sluiten op de CAN-poort (3) aan de zijkant van de hoofdunit.

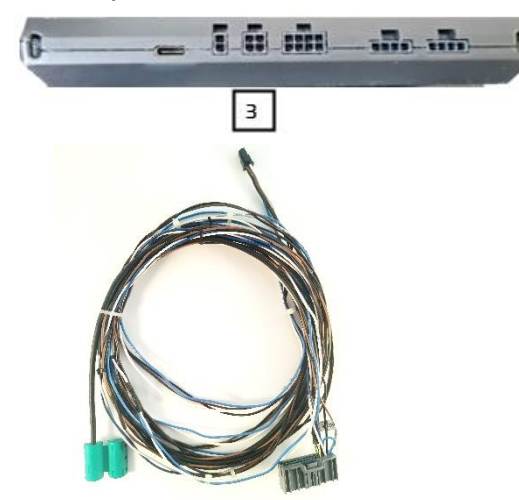

## Squarell Solid CANcliQ-kabel (551 081 011 0)

## Aansluiting op de CAN-Bus

Sluit de CAN-kabels aan op de juiste plaats in de vrachtwagen met de CANcliQ. De kleuren van de CAN-buskabels hangen af van het type voertuig. We verwijzen dan ook naar de voertuigpaspoorten (verstrekt door uw ZF-projectingenieur) voor de locatie van de CAN-buskabels in de vrachtwagen. Voor meer voertuigspecifieke informatie, ga naar <u>https://www.mytransics.com/mydocsandtools</u> en raadpleeg de volgende instructies:

Squarell installation instructions - heavy commercial vehicles part 1 (a-l) Squarell installation instructions - heavy commercial vehicles part 2 (m-z)

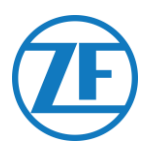

## Remote Data Download Aansluiten

## Aansluiting op de Boordcomputer

Steek de connector van de I/O-voedingskabel (Artikelcode: 551 031 011 0) in de juiste poort aan de zijkant van de unit.

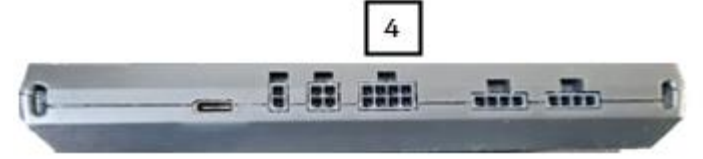

| Poort | Connector   | Kabelkleur | Signaal  |
|-------|-------------|------------|----------|
| 4     | Voeding I/O | Grijs      | RDD LAAG |
|       |             | Wit        | RDD HOOG |

## Remote Data Download via Tachograaf

Als het RDD-signaal NIET beschikbaar is op het FMS, moeten we de RDD-gegevens ophalen door verbinding te maken met de Tachograaf.

## Connection to the Tachograaf

Sluit de grijze en witte kabels van de I/O-voedingskabel (Artikelcode: 551 031 011 0) aan op de Cconnector (rood) aan de achterkant van de digitale tachograaf. Er wordt een rode tachoconnector (Cconnector) meegeleverd door ZF (RDD-connectorkit (Artikelcode: 551 013 021 4)).

| Kabelkleur | Tachopin | Signaal  |  |
|------------|----------|----------|--|
| Wit        | 5        | CAN-Hoog |  |
| Grijs      | 7        | CAN-Laag |  |

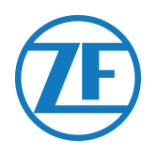

## **RDD via FMS**

Als het RDD-signaal beschikbaar is op het FMS, kunnen we de RDD-gegevens ophalen via de FMSinterface.

## Aansluiting op het FMS

Sluit de grijze en witte kabels van de I/O-voedingskabel (artikelcode: 551 031 011 0) aan op de FMSinterface van de vrachtwagen (zie "<u>Aansluiting op de CAN-Bus via de FMS-Interface</u>" p. <u>13</u>).

## OPMERKING

Om het RDD-signaal te ontvangen, moet de aansluiting op het FMS via de FMS-interface (TX-TO-FMS) gebeuren, niet via TX-TO-CAN.

## Compatibiliteit van RDD en Tachograaf

VDO

U moet aan de hand van het versienummer op de digitale Tachograaf nagaan of uw tachotype compatibel is met RDD.

De firmwareversie van de Tachograaf moet minstens **1.3a** zijn.

De versie van de digitale tacho vindt u op de sticker op de Tachograaf achter de papierrol van de printer.

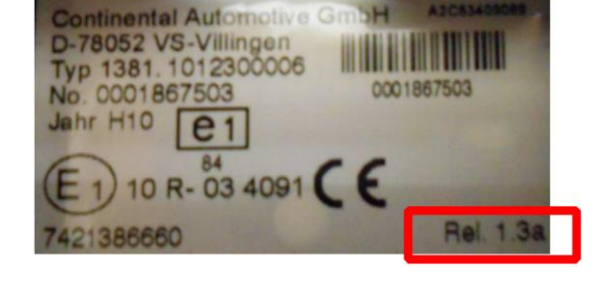

## Stoneridge

De firmwareversie van de Tachograaf moet minstens SE 5000 **7.1** zijn. U vindt de versie op een uitdraai van de Tachograaf.

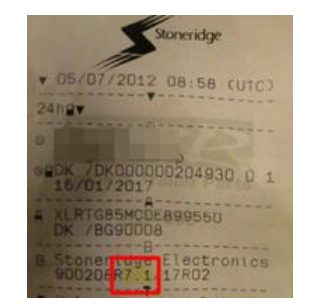

Raadpleeg <u>https://help.tx-connect.com/prodA/tx-connect/Content/UIO/dutch/TX-</u> CONNECT.htm#Nieuwe\_functionaliteiten/11\_37/RDD\_Tacho\_compatibility.htm voor meer informatie.

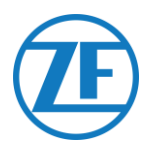

# De Temperatuurecorder Aansluiten

Het temperatuurcontrolesysteem kan worden geïnstalleerd via TX Cabled Data Link (TX CDL). TX CDL is een rechtstreekse, bedrade verbinding met het temperatuurcontrolesysteem. Het temperatuurcontrolesysteem wordt aangesloten op een van de COM-poorten aan de zijkant van de boordcomputer (zie 5 en 6 op onderstaande afbeelding).

## Vereiste Hardware

RS232 kabel (Artikelcode: 551 011 031 0)

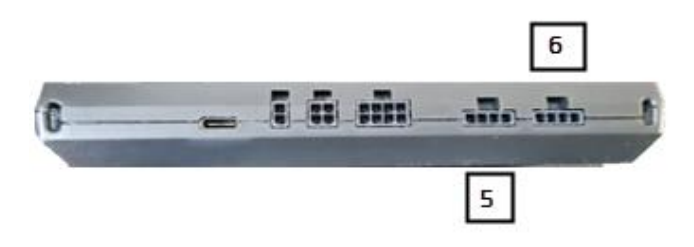

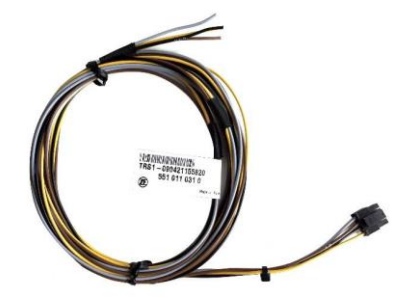

| Ondersteunde 7    | [emperatuurrecorders | TX-CDL - Rechtstreekse Aansluiting |
|-------------------|----------------------|------------------------------------|
| Euroscan TMS      | X1                   |                                    |
|                   | X2                   | TMS9600 / TMS38400                 |
| Thermo King i-Box |                      |                                    |
| REB i-Box         |                      |                                    |
| Thermo King Blue  | Box                  |                                    |
| Thermo King Trans | Scan                 |                                    |
| Thermo King Toucl | nLog                 |                                    |
| Carrier DataCOLD  | 500                  | 🗹 Derde partij                     |
| Carrier DataCOLD  | 600 / Euroscan X3    | Partnerprotocol                    |
| Carrier Direct    |                      |                                    |
| TRS               |                      |                                    |

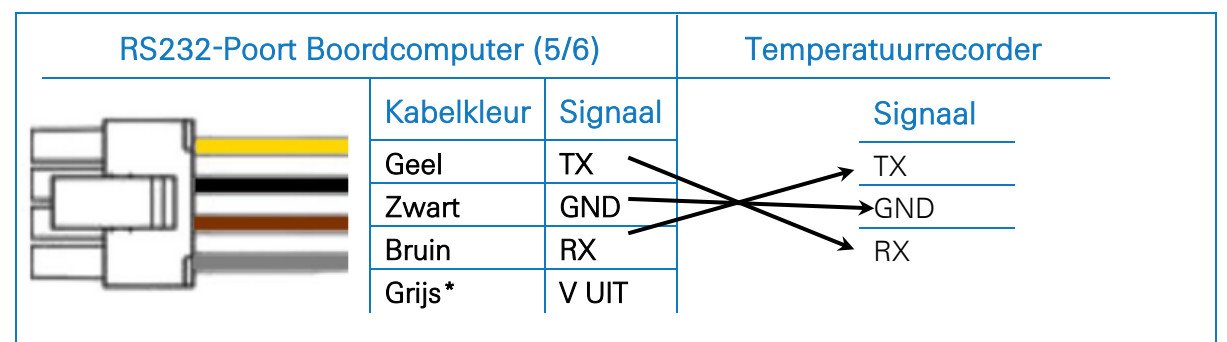

## **BELANGRIJK**

De grijze kabel moet worden geïsoleerd als hij niet is aangesloten.

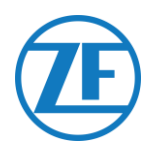

## Euroscan TMS / Euroscan X1/X2

Sluit de pinnen van het ZF-toestel aan op de juiste pinnen van de connectorblokken van de temperatuurrecorder.

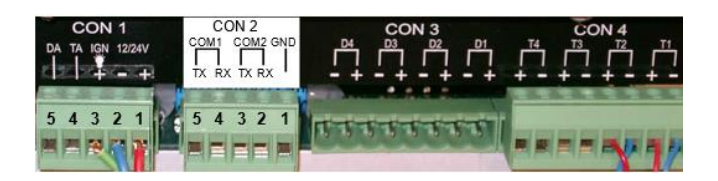

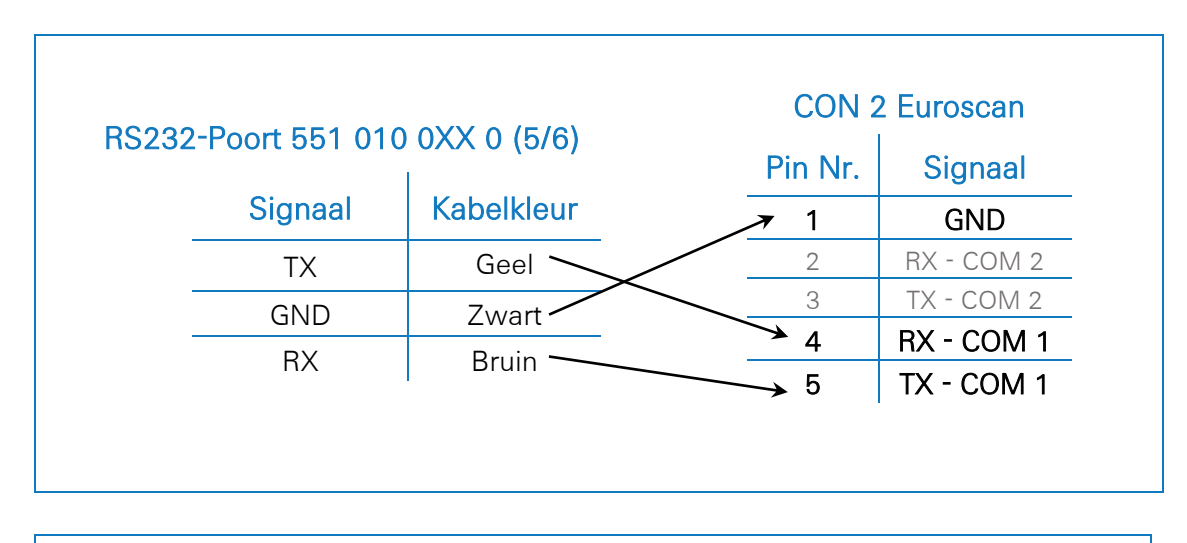

#### OPMERKING

Als COM1 al bezet is, moet u aansluiten op COM2.

## Instellen van het Reeferprotocol

Na de aansluiting van de hardware moet het recorderprotocol op het juiste protocol worden ingesteld.

• Rechtstreekse (CDL-)verbinding: TMS-protocol 9k6 of TMS-protocol 38k4

## Procedure

- 1. Houd de groene knop 3 seconden ingedrukt. De recorder zal vragen om de pincode in te voeren (standaard pincode: 1111).
- 2. Druk daarna 4 keer op de blauwe knop om Menu 5 te openen. Instellingen temperatuurinvoer.
- 3. Druk eenmaal op de blauwe knop om Menu 11 te openen. Communicatie-instellingen.
- 4. Druk eenmaal op de groene knop om BEWERKEN te selecteren. De Menu 11.1. COM1instellingen worden weergegeven.
- 5. Druk eenmaal op de groene knop om te BEWERKEN.
- Stel het juiste protocol in door op de gele knop te drukken:
   Voor Euroscan TMS: druk op de gele knop tot TMS PROTOCOL 9k6 wordt weergegeven.
- 7. Druk eenmaal op de groene knop om uw wijzigingen te bevestigen.
- 8. Druk tweemaal op de rode knop om terug te gaan naar het hoofdmenu.

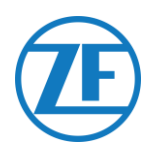

## Thermo King i-Box

De i-Box is een interface tussen telematicasystemen en Thermo King-controllers en -dataloggers.

Deze installatie vereist de volgende firmwareversie:

• Firmware i-Box: REV 5309 of hoger

Sluit de pinnen van het ZF-toestel aan op de juiste pinnen van de connectorblokken van de temperatuurrecorder.

RS232-Poort 551 010 0XX 0

BOX CE RA68

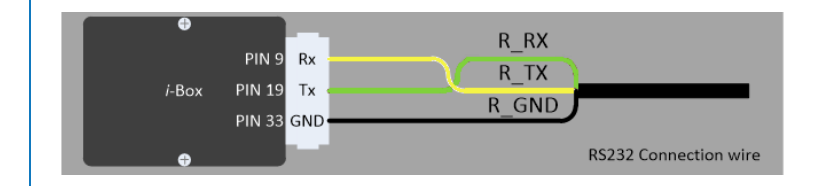

| (5/6) |            | Poort 2 (Derde Partij) |  |            |      |         |  |
|-------|------------|------------------------|--|------------|------|---------|--|
|       | Kabelkleur | Signaal                |  | Pin Nr. Si |      | Signaal |  |
|       | Geel       | TX                     |  | → q        |      | RX      |  |
|       | Bruin      | RX —                   |  |            | ▶ 19 | TX      |  |
|       | Zwart      | GND —                  |  |            | → 33 | GND     |  |
|       |            |                        |  |            |      |         |  |

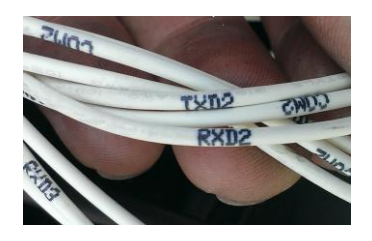

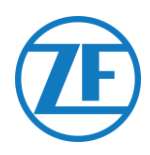

## Instellen van het Reeferprotocol

Normaal gezien vereist de i-Box geen specifieke configuratie.

Als er echter eerder een ander systeem op de i-Box was aangesloten, is het mogelijk dat het protocol opnieuw moet worden geconfigureerd naar "Protocol van derden" met behulp van de Wintrac-software op een diagnose-pc/laptop. Meer details over de diagnosesoftware kunt u opvragen bij uw plaatselijke Thermo Kingservicepartner.

- Sluit de COM-poort van de diagnosepc/laptop aan op de i-Box Flash Load Portconnector van de i-Box-unit.
- 2. Zorg ervoor dat zowel de i-Box als de controller/datalogger geactiveerd zijn.
- 3. Start de Wintrac-software op de pc.
- 4. Selecteer **Configureer i-Box** in het menu **Tools**.
- 5. Zorg ervoor dat Protocol van derden geselecteerd is onder "Protocolselectie".

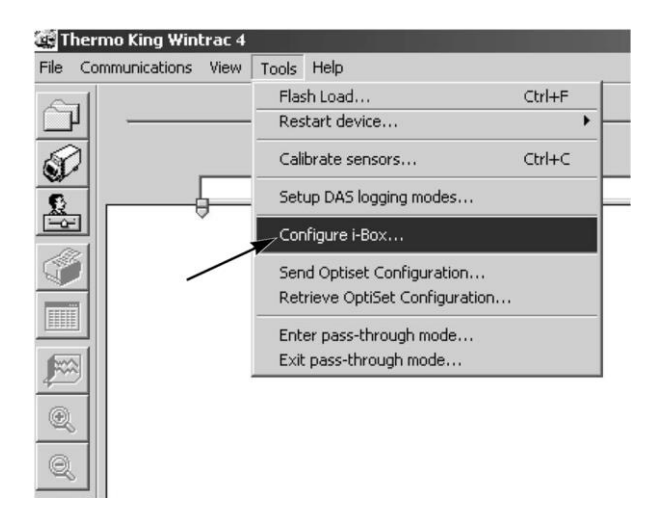

| Serial Number:                                                                                                    | 000000000000000000000000000000000000000                                                      |           |
|----------------------------------------------------------------------------------------------------|----------------------------------------------------------------------------------------------|-----------|
| Trailer Number:                                                                                                    | Protocol Selection:                                                                          |           |
| (• Trailer 1                                                                                                    | <ul> <li>Third-party protoc</li> </ul>                                                       | ol        |
| C Trailer 2                                                                                                    | C Qualcomm protoc                                                                            | :ol       |
| C Trailer 3                                                                                                    | C Satelite two way                                                                           | notocol.  |
| , ridici o                                                                                                    | U dicisite (WO-Wdy                                                                           | protocor  |
| Countdown timer: 72 ho<br>Parameter                                                                                                    | vurs Value                                                                                   | i-Box Pir |
|                                                                                                    |                                                                                              |           |
| Current Time Year                                                                                                    | 0000                                                                                         |           |
| Current Time Year<br>Current Time Month                                                                                                    | 0000                                                                                         |           |
| Current Time Year<br>Current Time Month<br>Current Date Day                                                                                                    | 0000                                                                                         |           |
| Current Time Year<br>Current Time Month<br>Current Date Day<br>Current Time Hours                                                                                                    | 0000 00 00 00 00                                                                             |           |
| Current Time Year<br>Current Time Month<br>Current Date Day<br>Current Time Hours<br>Current Time Minutes                                                                                                    | 0000 00 00 00 00 00 00 00 00                                                                 |           |
| Current Time Year<br>Current Time Month<br>Current Date Day<br>Current Time Hours<br>Current Time Minutes<br>Box Attach Controller                                                                                                    | 0000<br>00<br>00<br>00<br>00<br>SR2 Controller                                               |           |
| Current Time Year<br>Current Date Day<br>Current Date Day<br>Current Time Hours<br>Current Time Minutes<br>Box Attach Controller<br>Comms Connection Status                                                                                                    | 0000<br>00<br>00<br>00<br>00<br>SR2 Controller<br>0K                                         |           |
| Current Time Year<br>Current Time Month<br>Current Date Day<br>Current Time Hours<br>Current Time Minutes<br>Box Attach Controller<br>Comms Connection Status<br>Spare Digital Input 1TTL                                                                                                    | 0000<br>00<br>00<br>00<br>SR2 Controller<br>0K<br>Inactive                                   |           |
| Current Time Year<br>Current Time Month<br>Current Time Hours<br>Current Time Hinutes<br>Box Attach Controller<br>Comms Connection Status<br>Spare Digital Input 1TTL<br>Spare Digital Input 2 TTL                                                                                                    | 0000<br>00<br>00<br>00<br>SR2 Controller<br>0K<br>Inactive<br>Inactive                       |           |
| Current Time Year<br>Current Date Day<br>Current Time Hours<br>Current Time Hours<br>Current Time Minutes<br>Box Attach Controller<br>Comms Connection Status<br>Spare Digital Input 1 TTL<br>Spare Digital Input 2 TTL<br>Spare Digital Input 1                                                                    | 0000<br>00<br>00<br>00<br>SR2 Controller<br>0K<br>Inactive<br>Inactive<br>0FF                |           |
| Current Time Year<br>Current Time Month<br>Current Date Day<br>Current Time Hours<br>Current Time Hours<br>Current Time Minutes<br>Box Attach Controller<br>Comms Connection Status<br>Spare Digital Input 1TTL<br>Spare Digital Input 2 TTL<br>Spare Digital Input 2 TTL<br>Spare Output 1<br>Satellike Error Code | 0000<br>00<br>00<br>00<br>SR2 Controller<br>0K<br>Inactive<br>Inactive<br>0FF<br>0           |           |
| Current Time Year<br>Current Time Month<br>Current Time Month<br>Current Time Hours<br>Current Time Minutes<br>Box Attach Controller<br>Comms Connection Status<br>Spare Digital Input 1TTL<br>Spare Digital Input 2 TTL<br>Spare Dugut 1<br>Satellike Error Code<br>Keep Alive Output                              | 0000<br>00<br>00<br>00<br>SR2 Controller<br>0K<br>Inactive<br>Inactive<br>0FF<br>0<br>0<br>0 |           |
| Current Time Year Current Time Month Current Time Month Current Time Hours Current Time Minutes Box Attach Controller Comms Connection Status Spare Digital Input 1TTL Spare Dugital Input 2 TTL Spare Dugital Input 2 TTL Spare Dugital Input 2 TTL Satellite Error Code Keep Afree Output Ibox Wake Up            | 0000<br>00<br>00<br>SR2 Controller<br>0K<br>Inactive<br>Inactive<br>0FF<br>0<br>0N<br>0N     |           |

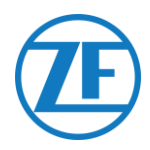

## **REB i-Box**

De REB i-Box is een moederbord dat wordt gemonteerd op een SR-3- of SR-4basiscontroller (het moederbord kan een andere kleur hebben dan op de afbeelding). Deze installatie vereist de volgende firmwareversies:

• Firmware i-Box: 5309 of hoger

#### **OPMERKING**

Zorg ervoor dat de i-Box compatibel is met het specifieke reefer-/controllertype en de versie ervan. Zo werd de CryoTechreefercompatibiliteit bijvoorbeeld alleen toegevoegd voor REB I i-Box REV A031 met firmwareversie 5506 en voor REB II i-Box met firmwareversie 5370.

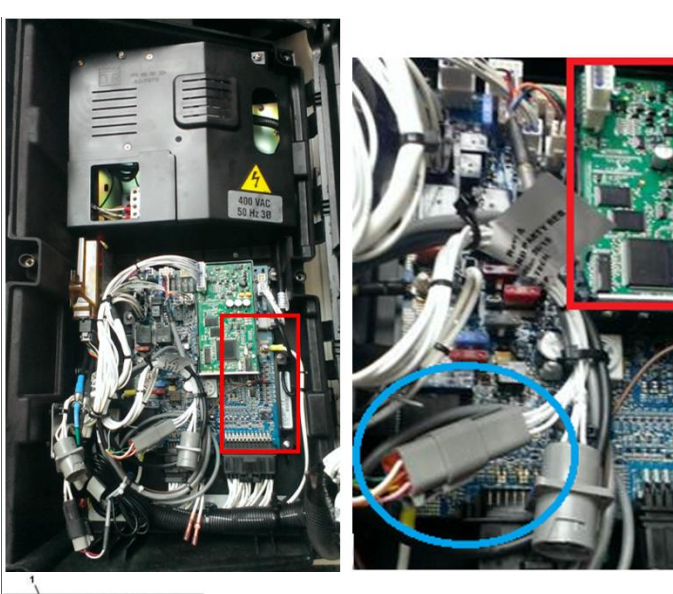

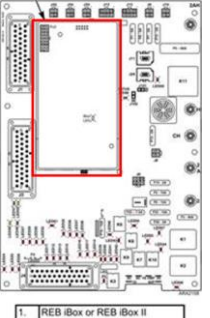

1. Zoek de derdepartij-REB-kabelboom

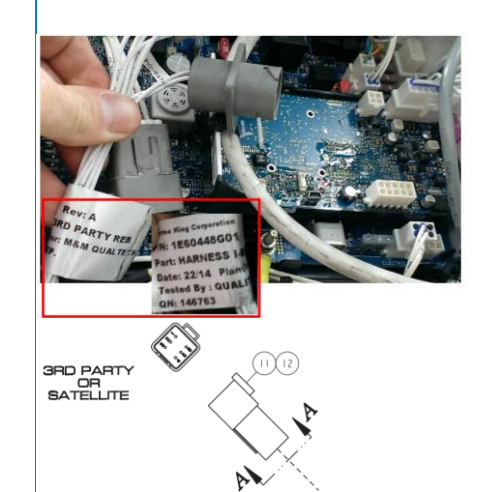

 Sluit de kabels van de open-end reeferkabel aan op de juiste pinnen van de derdepartij-REB-kabelboom.

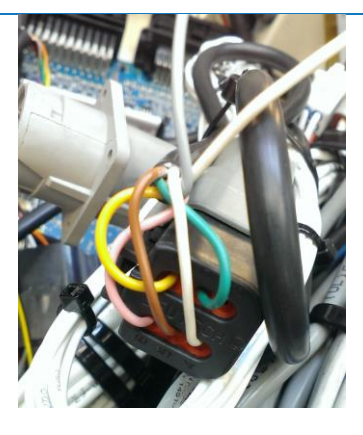

| RS232-Poort<br>(E | 551 010 0XX 0<br>5/6) | Derde   | partijkabe | elboom |
|-------------------|-----------------------|---------|------------|--------|
| (abelkleur        | Signaal               | Signaal | Pin Nr.    | Code   |
|                   |                       | → RX    | 1          | RXD1   |
| Geel              |                       | → TX    | 2          | TXD1   |
| Zwart             | GND                   | GND     | 5          | COM1   |
| Bruin             | RX                    | CITE    |            |        |

## Instellen van het Reeferprotocol

Normaal gezien vereist de REB geen specifieke configuratie.Als er echter eerder een ander systeem op de REB i-Box was aangesloten, is het mogelijk dat het protocol opnieuw moet worden geconfigureerd (zie <u>Instellen van het Reeferprotocol</u> p. 20).

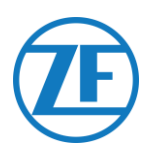

## Thermo King BlueBox

De BlueBox is een interface tussen telematicasystemen en Thermo Kingcontrollers (SLXi, SLXe en SLXi SR-3).

Deze unit vereist enkele aanpassingen om te kunnen communiceren met een telematica-unit van derden.

Trek eerst de standaard BlueBoxkabelboom uit de BlueBox:

- 1. Trek de 35 BlueBox-connector uit de BlueBox-unit.
- 2. Verwijder de 8-pinnige CANconnector uit CAN1.
- Verwijder alle kabelbinders om de kabelboom te verwijderen. Let er daarbij op dat u geen kabels beschadigt.

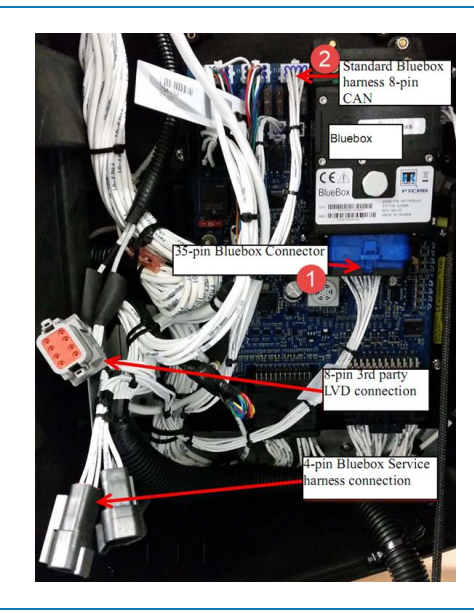

Vervang de standaard BlueBoxkabelboom door de **i-BOX-kabelboom** (**onderdeelnummer 422925**).

- 1. Sluit de i-BOX-kabelboom 35 BlueBoxconnector aan.
- Steek de 8-pinnige CAN-connector in de 8-pinnige CAN1 op de controller. Zorg ervoor dat de klem van de connector goed vastzit. Haal vervolgens de 8-pinnige Deutschstekker uit de LVD-kabelboom van de besturingskast

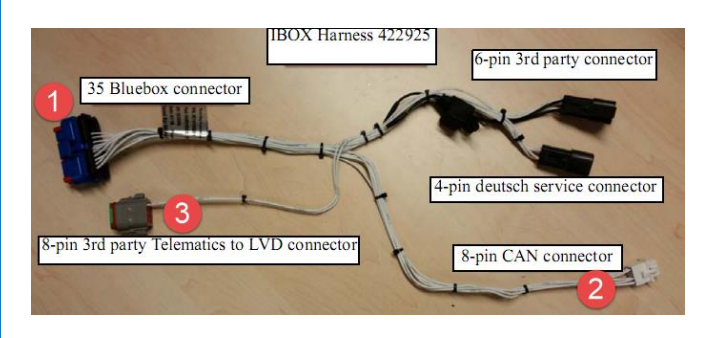

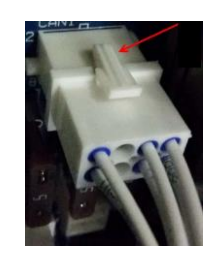

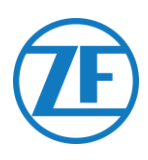

 Steek nu de 8-pinnige Deutschderdepartijconnector in de 8-pinnige LVD-connector.

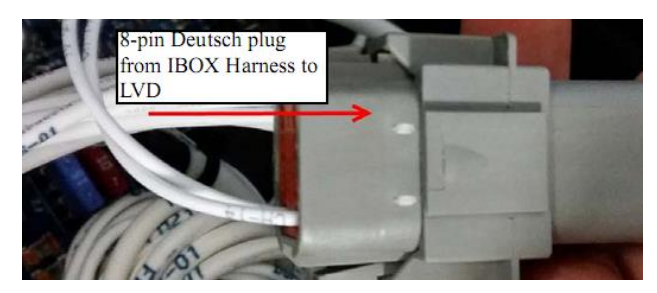

De aansluitingen op de boordcomputer vindt u op de 6-pinnige derdepartijconnector (nr. 4 op de afbeelding):

| RS232-Poort 551<br>010 0XX 0 (5/6) |     | Derdepartij-<br>connector |
|------------------------------------|-----|---------------------------|
| Geel                               | тх  | RX<br>(label RX-01)       |
| Zwart                              | GND | GND<br>(label CH-14)      |
| Bruin                              | RX  | TX<br>(label TX-01)       |

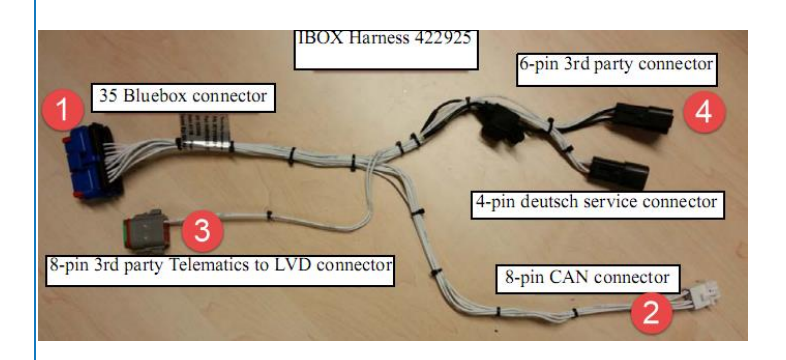

## Aansluitingen voor de Voeding en GND

Steek deze PWR-kabel in TERMINAL-RING ROOD (krimpen, solderen en isoleren) en sluit hem aan op de 2A-terminal (J12) van SR3 en zet de moer vast met een afstandshouder.

Steek deze CH-kabel in TERMINAL-RING BLAUW (krimpen, solderen en isoleren) en sluit hem aan op de CH-terminal (J23) van SR3.

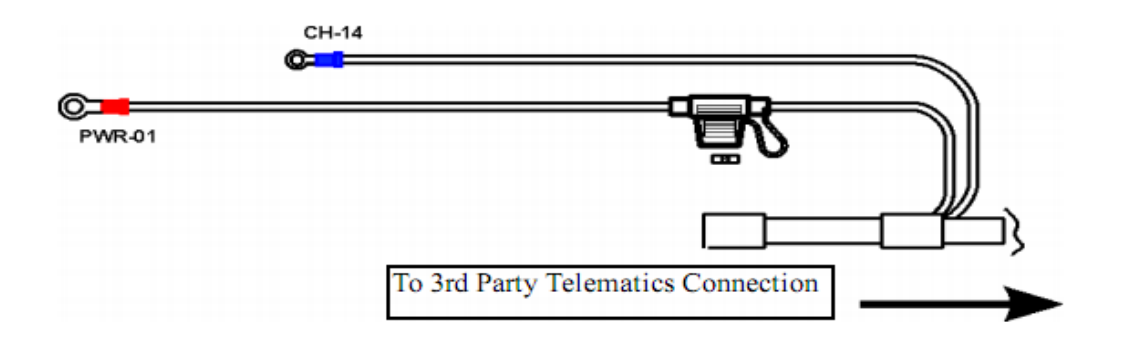

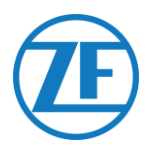

## De Installatie Controleren

In de telematicamodus zal de led van de i-Box in de volgende patronen knipperen, naargelang deze correct werkt of een storing ondervindt, terwijl de BlueBox niet in de energiebesparende modus staat.

| Werking / Patroon   | Frequentie                      |
|---------------------|---------------------------------|
| Communicatiestoring | 2 keer knipperen per 3 seconden |
| ОК                  | 2 keer knipperen per seconde    |

## Rechtstreekse Verbinding via TX-CDL

Op 551 010 0xx 0 is het temperatuurcontrolesysteem aangesloten op COM1 of COM2 van de boordcomputer.

Sluit de pinnen van het ZF-toestel aan op de juiste pinnen van de temperatuurrecorder.

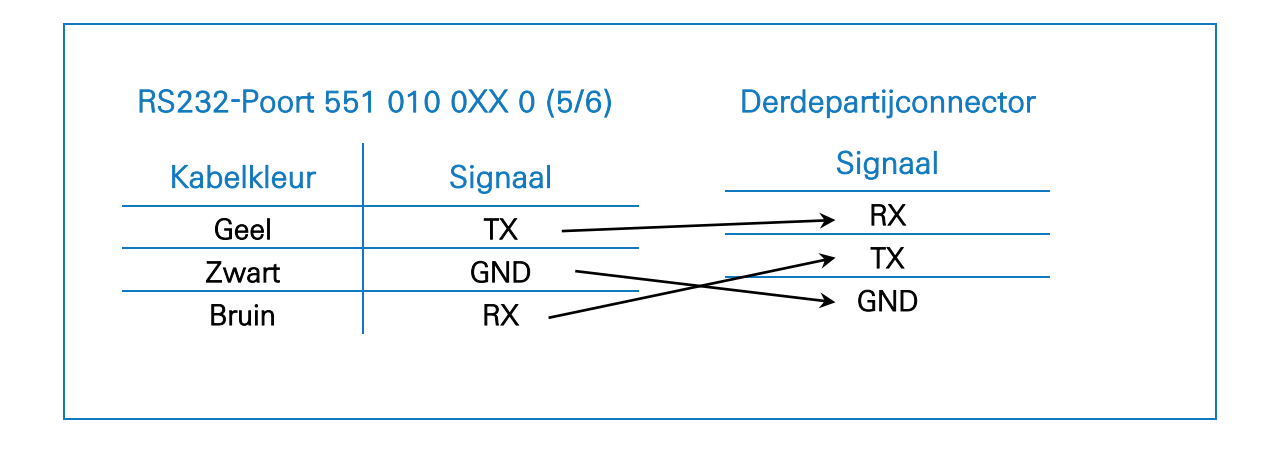

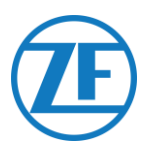

## Thermo King TranScan / (TK)DL-PRO

1. Open de temperatuurrecorder om toegang te krijgen tot de connectorblokken.

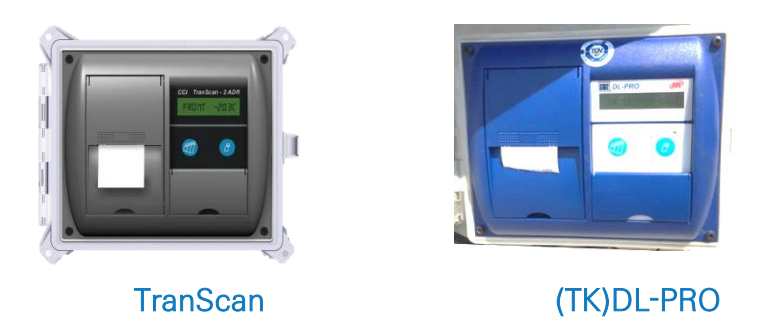

2. Sluit de kabels van de open-end reeferkabel aan op de juiste pinnen van de temperatuurrecorder.

| RX  | R_RX<br>R_TX |  |
|-----|--------------|--|
| GND | R_GND        |  |
|     |              |  |

| 15232-P00ft 55 | 1 010 0XX 0 (5/6) | CO      | NZ      |
|----------------|-------------------|---------|---------|
| Kabelkleur     | Signaal           | Pin Nr. | Signaal |
| Geel           | TX 🔨              | → 1     | GND     |
| Zwart          | GND               | 2       | TX      |
| Bruin          | RX                | 3       | RX      |

## Instellen van het Reeferprotocol

De TranScan-/TKDL-PRO-temperatuurrecorder vereist geen specifieke configuratie.

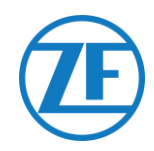

## Thermo King TouchLog

#### Belangrijk

Sinds 2019-2020 werd TouchPrint Datalogger vervangen door TouchLog.

## TouchLog Data Logger

Controleer eerst of u een TouchLog-datalogger gebruikt (deze ondersteunt telematica-integratie) en geen TouchPrint-printer (deze ondersteunt telematica-integratie NIET).

Er is geen visueel verschil tussen beide units, dus u moet uw hardware controleren in het apparaatmenu via het touchscreen:

Druk op aast het scherm om het menu Snelle Informatie te raadplegen. Als "TouchPrint-printer" wordt weergegeven als printermodel, is uw unit <u>niet</u> compatibel met 551 030 0xx 0.

| PRINTER SER<br>1014009402 | TOUCHPRINT PRINTER                  |   |
|---------------------------|-------------------------------------|---|
| IL SER                    | PRINTER SER<br>1014009402<br>DL SER | X |

OF

Bovendien wordt bij een TouchLog-printer ook een ander menu weergegeven als u op het touchscreen tikt.

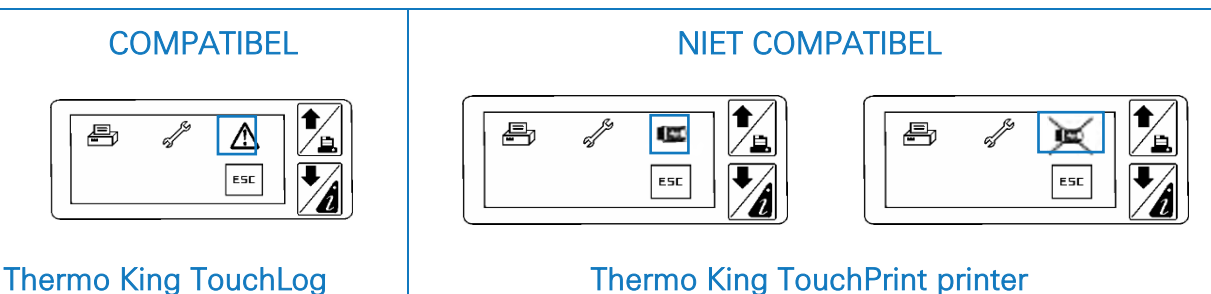

Vereiste Firmwareversie

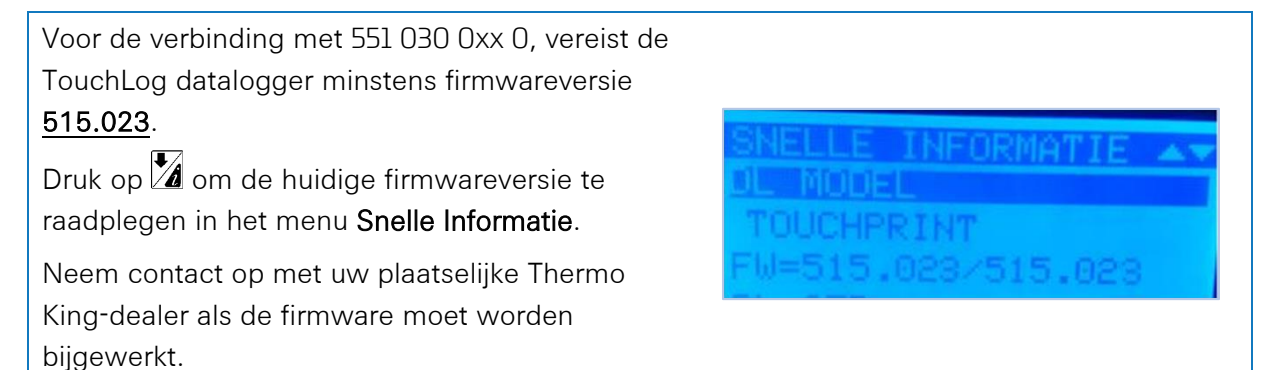

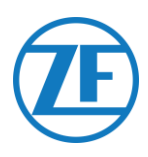

- Open de temperatuurrecorder om toegang te krijgen tot de connectorblokken.
- Sluit de kabels van de open-end reeferkabel aan op de juiste pinnen van de temperatuurrecorder.

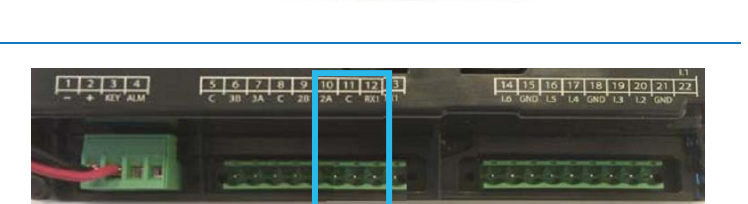

| RS232-poort 551 | 010 0XX 0 (5/6) | CO     | N 2     |
|-----------------|-----------------|--------|---------|
| Kabelkleur      | Signaal         | N. PIN | Signaal |
| Geel            | TX —            | → 11   | GND     |
| Zwart           | GND             | → 12   | RX1     |
| Bruin           | RX              | → 13   | TX1     |

## Stroomaansluiting Thermo King Touch Log

## BELANGRIJK

Om te voorkomen dat de TouchLog-module in slaapstand gaat, moet u het **+-signaal aansluiten op pin 2 EN 3**, zoals op de afbeelding.

Aangezien pin 3 het contact is, voorkomt dit dat de TouchLog-module in slaapstand gaat. De TouchLog-module zal echter meer stroom verbruiken, omdat hij niet meer in stand-bymodus gaat wanneer hij niet wordt gebruikt.

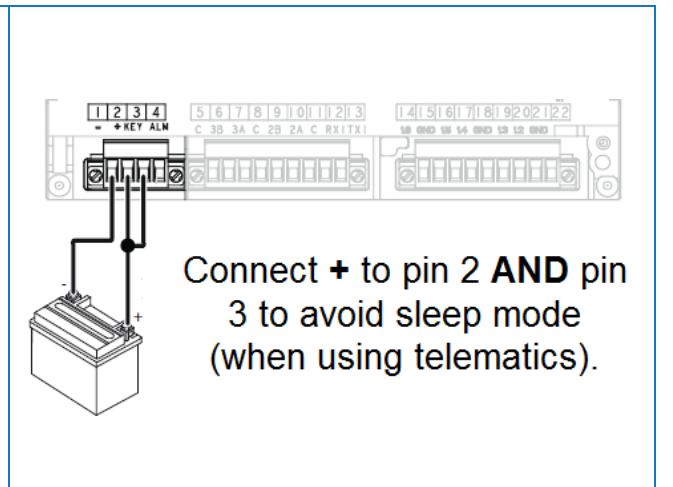

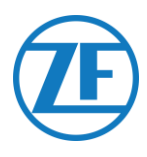

## De TouchLog-Module Configureren

Normaal gezien wordt de TouchLog-module geconfigureerd door de Thermo King-installateur, maar als er geen info wordt ontvangen van de TouchLog-module nadat deze correct werd aangesloten, moet u controleren of deze wel correct is geconfigureerd.

## Hoe de Ingangsconfiguratie Controleren

Het hoofdscherm toont onrechtstreeks de configuratie van de ingangen. Bijvoorbeeld: als u 6 items op het scherm ziet, zijn er 6 ingangen geactiveerd.

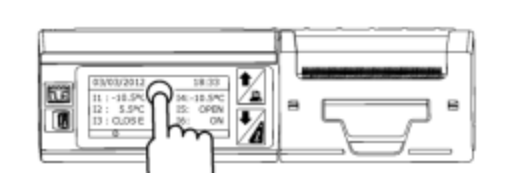

- 1. Tik op het scherm
- 2. Tik daarna op de knop om toegang te krijgen tot het configuratiemenu.
  Gebruik de knop om de configuratie van de ingangen te controleren.

#### **OPMERKING**

De digitale ingangen zijn geaard.

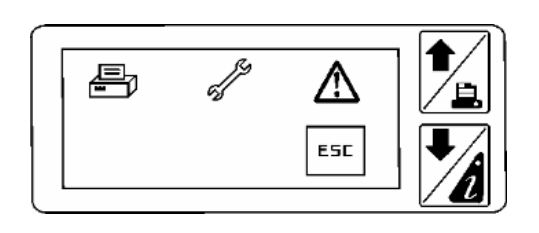

## Hoe Controleren of de Seriële Poort op de TouchLog-Module Correct is Geconfigureerd

- 1. Tik op het scherm. D F 2. Tik en houd vervolgens de knop 🚿 langer dan 2 seconden ingedrukt om ESC toegang te krijgen tot het servicemenu. 3. Het standaard wachtwoord is 10320 (als dit niet correct is, neem dan contact op met de installateur van de TouchLog-ĒĒ module). Esc S1 Tik daarna op de knop 📼 om toegang te krijgen tot de instellingen van seriële poort 1
  - De instellingen voor seriële poort 1 moeten eruitzien zoals op de afbeelding om gegevens van de poort te kunnen lezen.

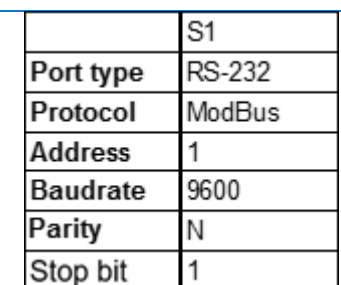

## Carrier DataCOLD 500

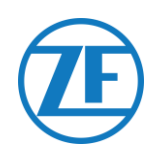

#### OPMERKING

Om over alle juiste gegevens van de reefer via DataCOLD 500 te beschikken, moet aan de volgende vereisten worden voldaan:

- De firmwareversie van de DataCOLD 500-recorder moet minstens versie 2.313 zijn.
- Het protocol van de COM-poort (meestal COM2) voor de communicatie tussen de reeferunit en de DataCOLD 500-recorder moet op **Vector** ingesteld zijn.

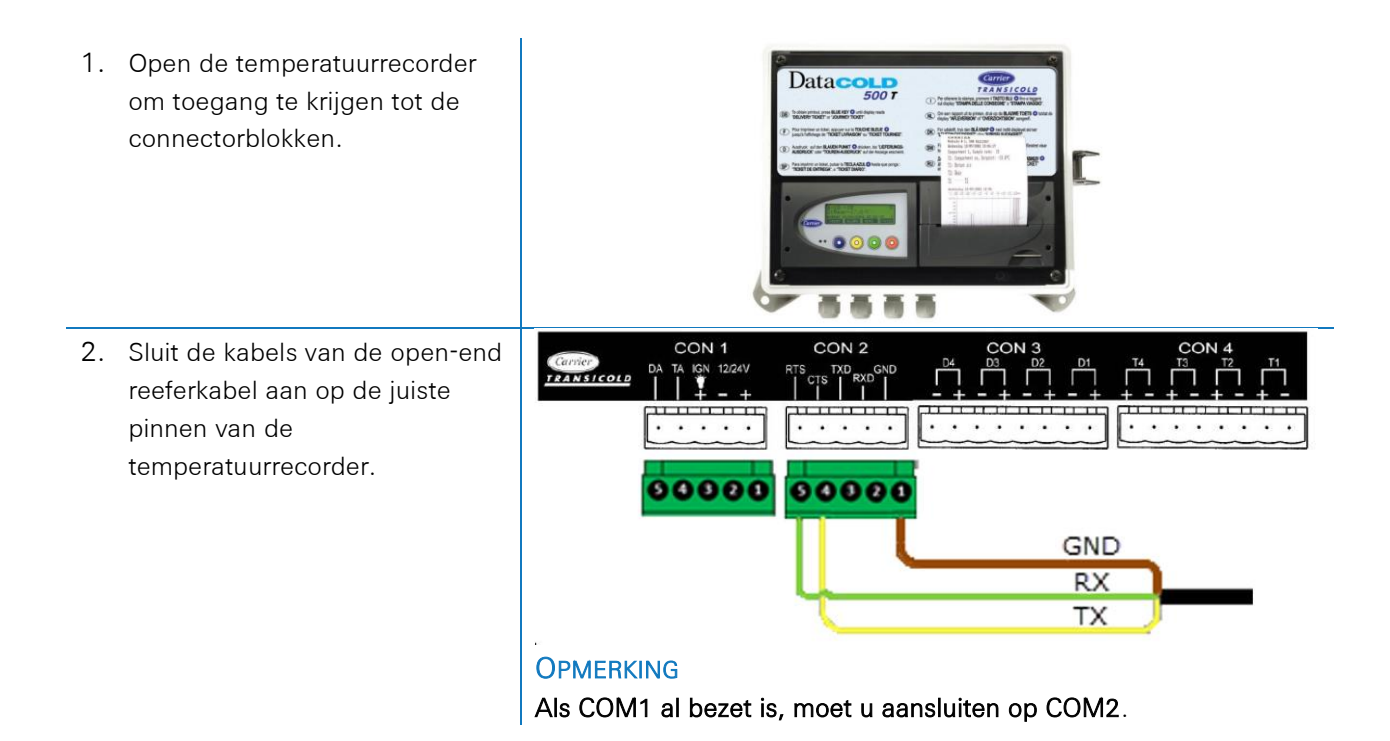

| KabelkleurSignaalPin nr.GeelTX1ZwartGND2R.37      |            |         |         |          |
|---------------------------------------------------|------------|---------|---------|----------|
| Geel     TX     1       Zwart     GND     2     R | Kabelkleur | Signaal | Pin nr. | Signaal  |
| Zwart GND 2 R                                     | Geel       | TX >    | 1       | GND      |
|                                                   | Zwart      | GND     | 2       | RX – COM |
| Bruin BX                                          | Bruin      |         | 3       | TX – COM |
| Bluill A R                                        | Druin      |         | 4       | RX – COM |

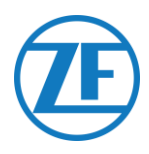

## Instellen van het Reeferprotocol

Na de aansluiting van de hardware moet het recorderprotocol op **Protocol van derden** worden ingesteld.

• Rechtstreekse (CDL-)verbinding: Protocol van derden

## Procedure

- 1. Houd de groene knop 3 seconden ingedrukt. De recorder zal vragen om de pincode in te voeren (standaard pincode: 1111).
- 2. Druk daarna 4 keer op de blauwe knop om Menu 5 te openen. Instellingen temperatuurinvoer.
- 3. Druk eenmaal op de blauwe knop om Menu 11 te openen. Communicatie-instellingen.
- 4. Druk eenmaal op de groene knop om BEWERKEN te selecteren. De Menu 11.1. COM1poortinstellingen worden weergegeven.
- 5. Druk eenmaal op de groene knop om te BEWERKEN.
- 6. Druk op de gele knop tot Protocol van derden wordt weergegeven.
- 7. Druk eenmaal op de groene knop om uw wijzigingen te bevestigen.
- 8. Druk tweemaal op de rode knop om terug te gaan naar het hoofdmenu.

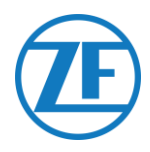

## Carrier DataCOLD 600 / Euroscan X3

- Open de temperatuurrecorder om toegang te krijgen tot de connectorblokken.
- Sluit de kabels van de open-end reeferkabel aan op de juiste pinnen van de temperatuurrecorder.

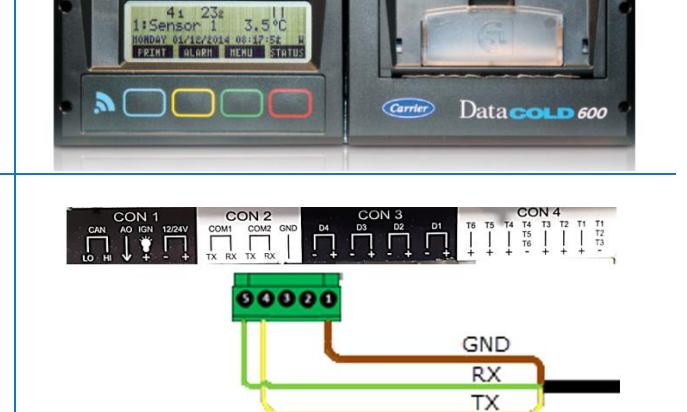

## OPMERKING

Als COM1 al bezet is, moet u aansluiten op COM2.

| Kabelkleur | Signaal | Pin nr. | Signaal   |
|------------|---------|---------|-----------|
| Geel       | TX 🔪    | → 1     | GND       |
| Zwart      | GND     | 2       | RX – COM2 |
| Bruin      | RX      | 3       | TX – COM2 |
|            |         |         | BX = COM1 |

#### OPMERKING

Om over alle juiste gegevens van de reefer via DataCOLD 600 te beschikken, moet aan de volgende vereisten worden voldaan:

- De firmwareversie van de DataCOLD 600-recorder moet minstens versie 3.30.5 zijn.
- Het protocol van de COM-poort (meestal COM2) voor de communicatie tussen de reeferunit en de DataCOLD 600-recorder moet op Carrier Advance (niet "Vector") zijn ingesteld.

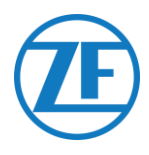

#### Instellen van het Reeferprotocol

Na de aansluiting van de hardware moet het recorderprotocol op Partnerprotocol worden ingesteld.

#### Procedure

- 1. Houd de groene knop 3 seconden ingedrukt. De recorder zal vragen om de pincode in te voeren (standaard pincode: 1111).
- 2. Druk daarna 4 keer op de blauwe knop om Menu 5 te openen. Instellingen temperatuurinvoer.
- 3. Druk eenmaal op de blauwe knop om Menu 11 te openen. Communicatie-instellingen.
- 4. Druk eenmaal op de groene knop om BEWERKEN te selecteren. De Menu 11.1. COM1poortinstellingen worden weergegeven.
- 5. Druk eenmaal op de groene knop om te BEWERKEN.
- 6. Druk op de gele knop tot Partnerprotocol wordt weergegeven.
- 7. Druk eenmaal op de groene knop om uw wijzigingen te bevestigen.
- 8. Druk tweemaal op de rode knop om terug te gaan naar het hoofdmenu.

## **Carrier Direct**

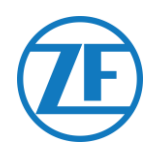

#### BELANGRIJK

- Carrier Direct werd getest en gevalideerd op de modellen Vector en Supra.
- Gebruik Carrier Direct NIET op lichte Carrier-modellen voor bestelwagens (Xarios, Pulsor, Neos, ...).
- Andere Carrier-modellen moeten worden gecontroleerd/getest.

Carrier Direct moet worden aangesloten op de SATCOM-poort van de reefer.

Carrier staat echter niet toe om de SATCOM-connector te verwijderen. Bestel altijd de specifieke connector (voor seriële verbindingen) om op deze SATCOM-connector aan te sluiten.

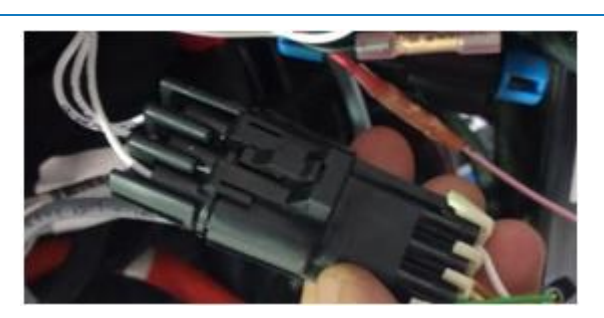

SATCOM-connector

| 3MP-27 SATCOM-A B (RX)<br>3MP-03 SATCOM-C C (GND) |
|---------------------------------------------------|
|---------------------------------------------------|

## Aansluitingsschema

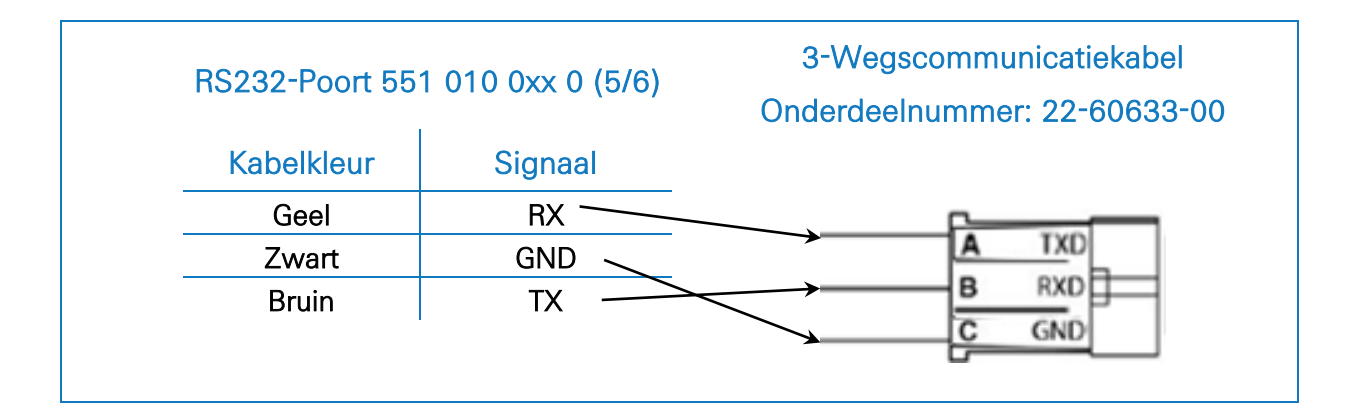

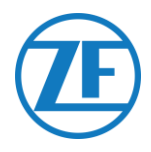

## Bijkomende Vereisten

- **Voor Vector-modellen** moet een licentie in de reefer worden geladen om het Carrier Directprotocol te activeren. De licentiekaart om de licentie te laden kan bij Carrier worden besteld.
- Voor Supra-modellen moet een chip op het reefer-besturingsbord worden aangesloten. Deze chip kan worden besteld bij Carrier.
   Zodra de chip of licentie geladen is, wordt één- en tweerichtingscommunicatie mogelijk op de reefer-unit.

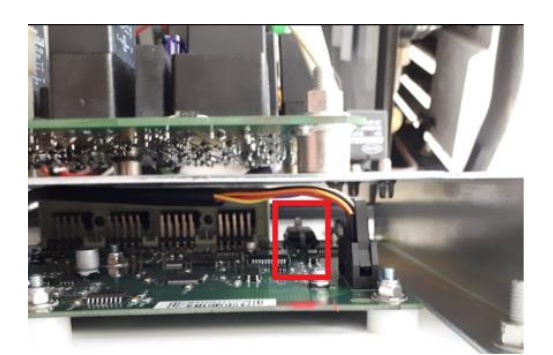

## Supra chip

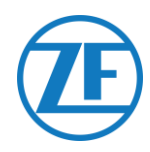

#### **OPMERKING**

TRS

Om over alle juiste gegevens van de reefer te beschikken, moet aan de volgende vereisten worden voldaan:

- RS232 moet worden geactiveerd op de TRS-unit via Instellingen > USB / RS / CAN > COM USB > RS232.
- TRS wordt ondersteund vanaf 551 030 0xx 0 applicatieversie 2.19.
- Open de temperatuurrecorder om toegang te krijgen tot de connectorblokken.

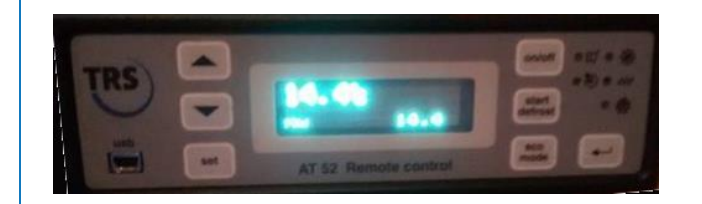

 Sluit de kabels van de open-end reeferkabel aan op de juiste pinnen aan de achterkant van de temperatuurrecorder.

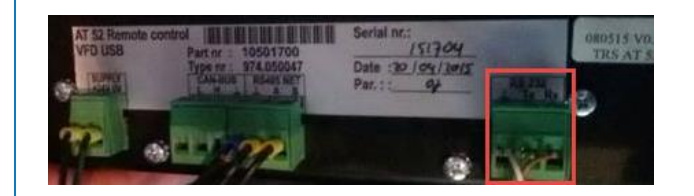

| RS232-Poort 5 | 51 010 0xx 0 (5/6) | RS232 Connector |
|---------------|--------------------|-----------------|
| Kabelkleur    | Signaal            | Signaal         |
|               |                    | GND             |
| Geel          | TX                 | TX              |
| Zwart         | GND                | RX RX           |
| Bruin         | RX                 |                 |

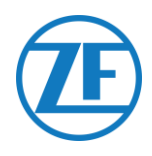

## De Externe Smartcardlezer Aansluiten

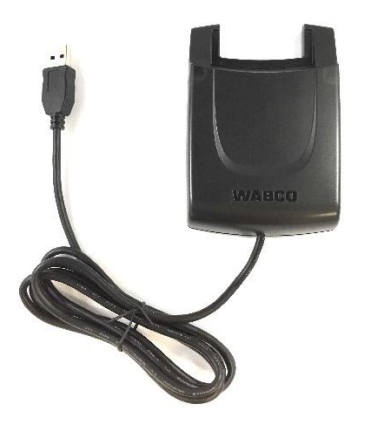

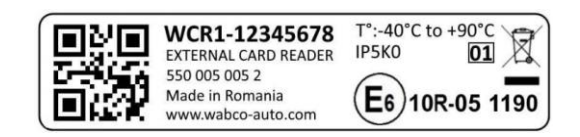

Robuuste ID-kaartlezer voor chauffeursidentificatie Onderdeelnummer: 550 005 005 2 Label van het toestel

## Aansluiting op de Boordcomputer

Gebruik de USB-A-aansluiting aan de zijkant van de boordcomputer om de kaartlezer aan te sluiten. Zorg altijd voor trekontlasting van de USB-kabel door middel van een kabelbinder.

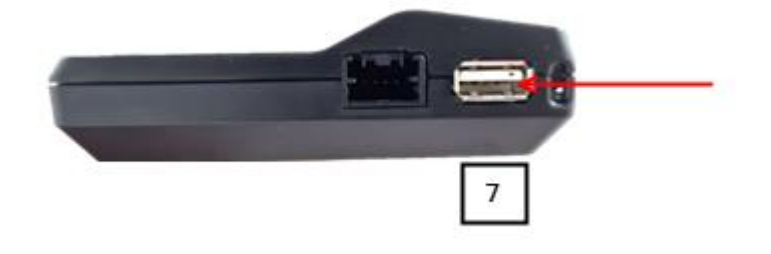

#### **OPMERKING**

Gebruik GEEN enkel type USB-hub om de kaartlezer op de interface/boordcomputer aan te sluiten.

## Installatie van de Kaartlezer op het Dashboard

- 1. Zoek eerst een geschikte plaats om de kaartlezer te monteren.
  - 1. Reinig en ontvet het installatieoppervlak grondig.

Belangrijk

- 2. Zorg ervoor dat de kaartlezer niet wordt blootgesteld aan rechtstreeks zonlicht.
- Verwijder, nadat u het oppervlak hebt gereinigd, het rugpapier van de achterkant van de kaartlezer en druk de kaartlezer stevig op het oppervlak. Plaats de kaartlezer met de kaartlezeropening naar boven gericht.

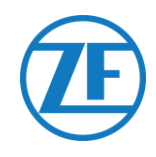

Zorg ervoor dat het toestel niet in contact komt met aceton of batterijvloeistof.

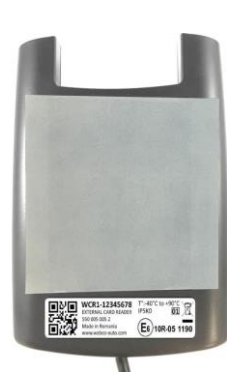

4

## Kaartlezer (achterkant - kleefzijde)

Gebruik het volledige kleefoppervlak van de kaartlezer om een stevige bevestiging te bekomen.

- 3. Plaats de smartcardlezer met de sleuf van de kaartlezer naar de voorkant van het voertuig gericht.
- 4. Wacht 72 uur tussen het bevestigen van de kaartlezer en het gebruik ervan.

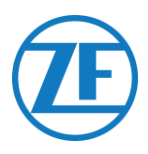

## De Kaartlezer Gebruiken

#### OPMERKING

Uw ID-kaart/smarcard moet eerst worden geconfigureerd in TX-CONNECT. Om uw ID-kaart in TX-CONNECT te configureren: <u>Configuratie van</u> TX-CONNECT op pagina <u>40</u>.

Zorg ervoor dat de smartcard correct in de lezer wordt geplaatst.

De kaart moet worden ingevoerd met de chip in dezelfde richting als de ledindicator.

Gebruik UITSLUITEND robuuste ID-kaarten met Artikelcode 550 000 014 2.

(Serienummer > TRA10010000).

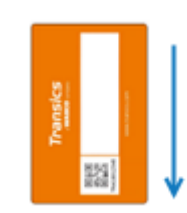

Correcte plaatsing smartcard

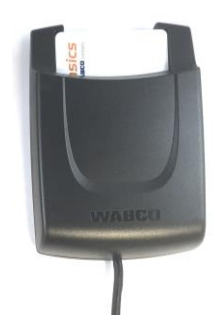

Smartcard correct geplaatst

De LED wordt GROEN wanneer een kaart wordt gedetecteerd.
 De groene LED begint te knipperen wanneer de kaart wordt gelezen.
 De LED wordt ROOD wanneer er een fout wordt gedetecteerd.

Locatie LED op kaartlezer
Til de smartcard lichtjes op wanneer u deze uit de kaartlezer haalt.
Til de smartcard lichtjes op wanneer u deze uit de kaartlezer haalt.
Til de smartcard op en neem de smartcard uit de kaartlezer

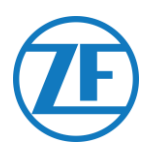

## Configuratie van TX-CONNECT

Wanneer u de ID-kaart gebruikt om in te loggen op de boordcomputer, moet de ID op de ID-kaart worden ingevoerd in TX-CONNECT (backofficeapplicatie).

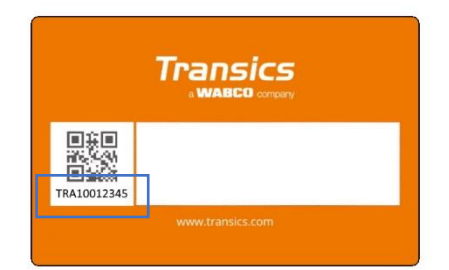

## TRA10012345 moet worden ingevoerd in TX-CONNECT

- 1. Log in op TX-CONNECT.
  - a. Log in op uw TX-CONNECTaccount.
  - b. En open Instellingen <sup></sup> Beheer ► Chauffeurs
  - c. Selecteer de chauffeur voor wie u de identificatie met een ID-kaart wilt configureren.
  - d. Open het tabblad Boordcomputerinformatie.

|                            |                  | 1X-CO                        | NNECI  |                     |                 |         |               |
|----------------------------|------------------|------------------------------|--------|---------------------|-----------------|---------|---------------|
| ules View Help             |                  |                              |        |                     |                 |         |               |
| settings                   | -                |                              |        |                     |                 |         |               |
| Profiles                   | Driver filter    |                              | Ad     | ctive               | Technical no. 🔺 | Code    | Last name     |
| Management                 | Technical no.:   |                              |        | •                   | 2141            | 101100  | Parine .      |
| Users                      | Coder            |                              |        | •                   | 2142            | 10.000  | (second to be |
| Vehicles                   | code.            |                              |        | •                   | 2144            | 1001    | 10.00         |
| Drivers                    | Last name:       |                              |        | •                   | 2145            | 100     | beautiful a   |
| Company POIs               | First name:      |                              |        | •                   | 2168            | -       | complete a    |
| Routes<br>Address basis    | External code:   |                              |        | •                   | 2169            | 100     | -             |
| Hour corrections           | Autofilter:      |                              |        | •                   | 2170            | -       | inger 1       |
| Exports                    |                  | cal groups >                 |        | •                   | 2171            | 101,000 | -             |
| Groups                     | Groups:          | and better                   |        | •                   | 2172            |         | 1000          |
| Activities / Registrations | Actives          | Vec No.                      |        | •                   | 3092            | -       | -             |
| GeoFencing                 | Acere.           |                              |        | <                   | 3099            | 10      | 1000          |
| Predefined texts           |                  |                              |        | <ul><li>✓</li></ul> | 3101            | JMA     | Mason         |
| Default password           |                  |                              |        | •                   | 3102            | [       |               |
|                            |                  |                              |        | _                   |                 |         |               |
|                            | Identification 0 | n-board computer information | ontact |                     |                 |         |               |
|                            | On-board con     | puter languages              |        |                     |                 |         |               |
|                            | Liter interfa    | Finaleh                      |        |                     | ~               |         |               |
|                            | out meno         | Longon                       |        |                     |                 |         |               |
|                            | Instruction s    | et: • English                |        |                     | *               |         |               |
|                            | Tacho identifi   | ration                       |        |                     |                 |         |               |
|                            | Tacito Identifi  |                              |        |                     |                 |         |               |
|                            | Log-in with t    | acho card:                   |        |                     |                 |         |               |
|                            | Tacho ID:        |                              |        |                     |                 |         |               |
|                            | Country of i     | ssue:                        |        |                     | ~               |         |               |
| Tracking                   |                  |                              |        |                     |                 |         |               |
| Tools                      | <                |                              |        |                     |                 |         | >             |
|                            |                  |                              |        | -                   |                 |         |               |
|                            |                  |                              |        |                     |                 |         |               |
|                            |                  |                              |        |                     |                 |         |               |

- Selecteer onder Tacho-identificatie het vakje naast Inloggen met tachokaart:
- Geef vervolgens in het veld Tacho-ID de ID van de ID-kaart in.
   Voeg altijd 000 toe voor de ID..

#### Bijvoorbeeld:

- Kaart-ID: TRA10012345
- Tacho-ID: 000TRA10012345
- 4. Klik rechtsonder op **Opslaan**

| Instruction set: *    | Dutch          |                 | Y |  |
|-----------------------|----------------|-----------------|---|--|
| Tacho identification  |                |                 |   |  |
| Log-in with tacho car | d: 🗹           |                 |   |  |
| Tacho ID: *           | 000TRA 100 123 | <mark>45</mark> |   |  |
| Country of issue: *   | Belgium        |                 | ~ |  |
|                       |                |                 |   |  |
|                       |                |                 |   |  |

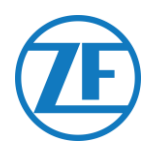

# **PTO Aansluiten**

## Vereiste Hardware

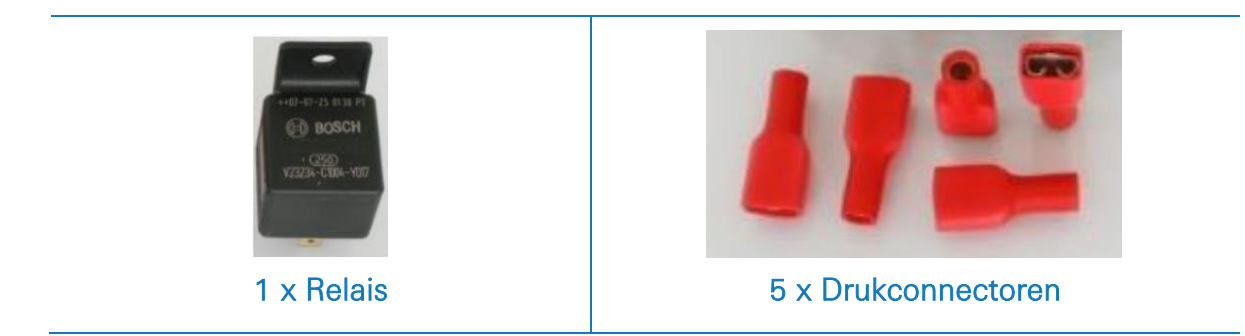

## Aansluiting op de Boordcomputer

Als u gebruik maakt van de PTO-functionaliteit, moeten de aansluitingen als volgt worden gemaakt:

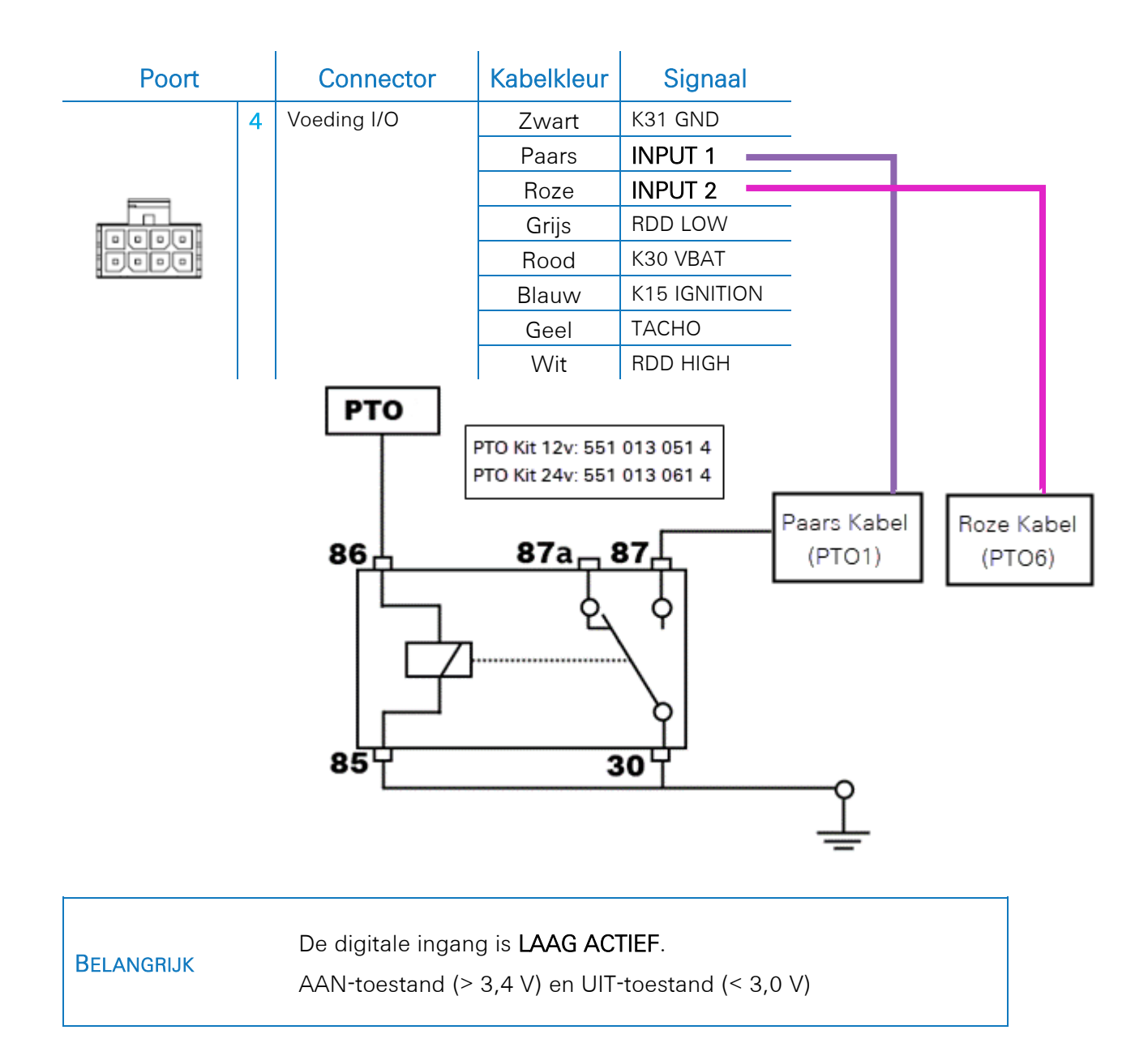

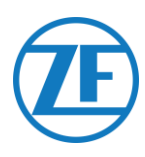

# De PTO-Uitbreidingskit Aansluiten

551 030 0xx 0 heeft standaard 1 beschikbare PTO-aansluiting. Dankzij de PTO-uitbreidingskit kunnen 3 extra PTO-ingangen beschikbaar worden gemaakt voor extra toepassingen (bv. SOS-knop, pomp, laaddeur, ...).

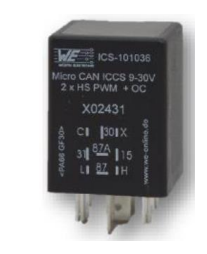

## OPGELET

De PTO-uitbreidingskit moet worden aangesloten op een gezekerde voeding (5 A) met geschikte kabels van 0,75 mm<sup>2</sup>.

## Inhoud van de PTO-Uitbreidingskit

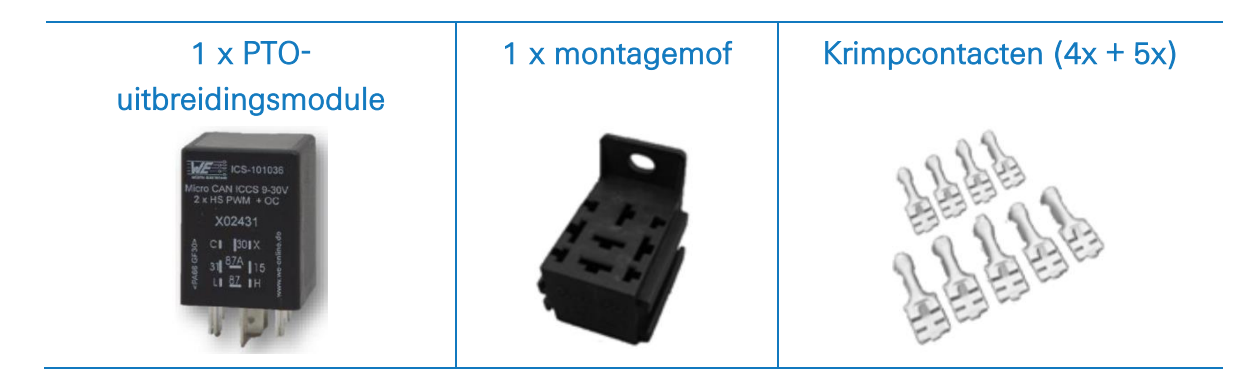

## **PTO-Aansluitingstabel**

| Bottom View                     | Signaal     | PTO-kit | Voertuig |            |
|---------------------------------|-------------|---------|----------|------------|
|                                 | Voeding     | 2/30    | 9 - 30V  |            |
|                                 |             | 6 / 31  | GND      |            |
|                                 | Digitale    | 3 / C   | PTO2     |            |
| 9 <b>8</b> 7                    | ingangen    | 1 / X   | PTO3     |            |
|                                 |             | 4 / 15  | PTO4     |            |
| 31 <u>87A</u> 15                | Signaal     | PTO-kit | BC       | Kabelkleur |
| L <b>I</b> <u>87</u> <b>I</b> H | CAN-signaal | 7 / H   | CAN-Hoog | Wit        |
|                                 |             | 9/L     | CAN-Laag | Grijs      |

**OPMERKING:** Contacten 5/87A en 8/87 van de PTO-kit worden niet gebruikt.

## BELANGRIJK

De digitale ingangen PTO2, PTO3 en PTO4 zijn **ACTIVE HIGH**. AAN-toestand (> 6,4 V) en UIT-toestand (< 5,0 V).

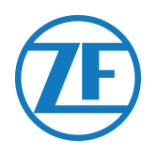

## Aansluiting op de Boordcomputer

De PTO-uitbreidingskit wordt aangesloten op de RDD-poort (4) van de boordcomputer en moet worden gevoed met 9-30 VDC.

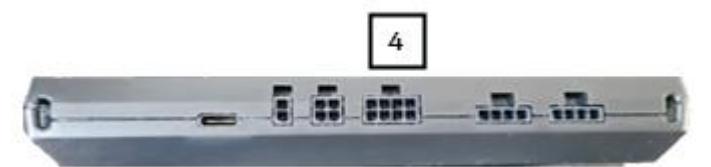

Steek de connector van de CAN-kabel in de juiste poort aan de zijkant van de unit.

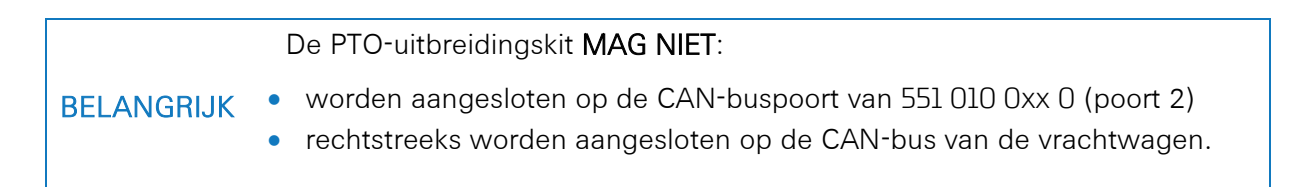

## **Geen RDD**

Als RDD niet wordt gebruikt, sluit dan de RDD-kabel aan op de I/O-voedingskabel (Artikelcode: 551 031 011 0) op de boordcomputer.

## PTO Aansluiting

| PTO-Kit | Kabelkleur I/O-<br>Voedingskabel | Tacho reput    |
|---------|----------------------------------|----------------|
| 7 / H   | Witte kabel                      | Vehicle<br>FMS |
| 9 / L   | Grijze kabel                     | INPUTS         |

## RDD via Tachograaf

Als het RDD-signaal NIET beschikbaar is op het FMS, worden de RDD-gegevens opgehaald door verbinding te maken met de tachograaf.

Sluit in dat geval de RDD-kabel aan op de I/Ovoedingskabel (Artikelcode: 551 031 011 0) op de boordcomputer.

De RDD-kabel wordt dan parallel aangesloten met de PTO-uitbreidingskit en de digitale tacho.

De RDD-kabel kan worden doorgeknipt om de parallelle aansluiting tot stand te brengen.

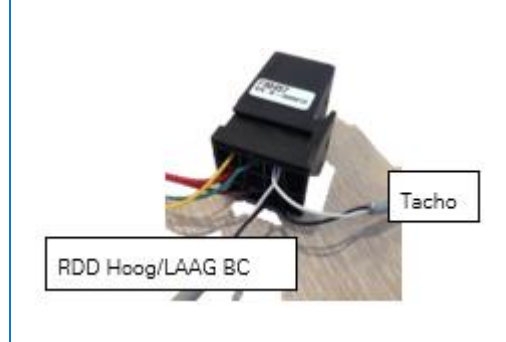

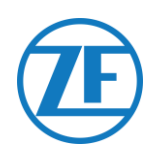

## **PTO-Aansluiting**

| Tachograaf | PTO-Kit | Kabelkleur I/O-<br>Voedingskabel | Tacho<br>RDD |
|------------|---------|----------------------------------|--------------|
| C5         | 7 / H   | Witte kabel                      |              |
| C7         | 9/L     | Grijze kabel                     | INPUTS       |

## RDD via FMS

Het RDD-signaal wordt opgehaald uit de FMS Gateway van het voertuig door verbinding te maken met de tachograaf.

Sluit in dat geval de RDD-kabel aan op de I/Ovoedingskabel (Artikelcode: 551 031 011 0) op de boordcomputer.

De RDD-kabel wordt dan parallel aangesloten met de PTO-uitbreidingskit en de FMS Gateway van het voertuig.

De RDD-kabel kan worden doorgeknipt om de parallelle aansluiting tot stand te brengen.

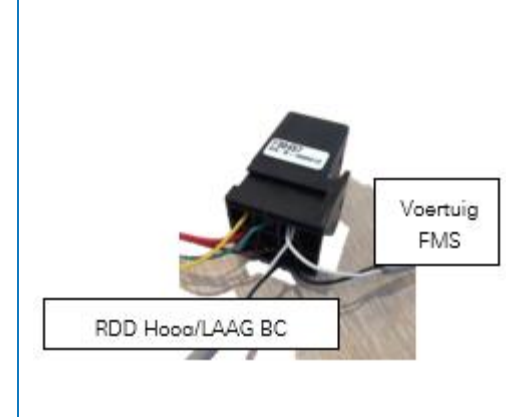

## **PTO-Aansluiting**

| FMS Gateway | PTO Kit | Kabelkleur I/O-<br>Voedingskabel |                               |
|-------------|---------|----------------------------------|-------------------------------|
| CAN-HOOG    | 7 / H   | Witte kabel                      | Tacho<br>RDD<br>POWER DIGITAL |
| CAN-LAAG    | 9/L     | Grijze kabel                     | FMS                           |

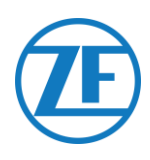

# De SOS-Knop Aansluiten

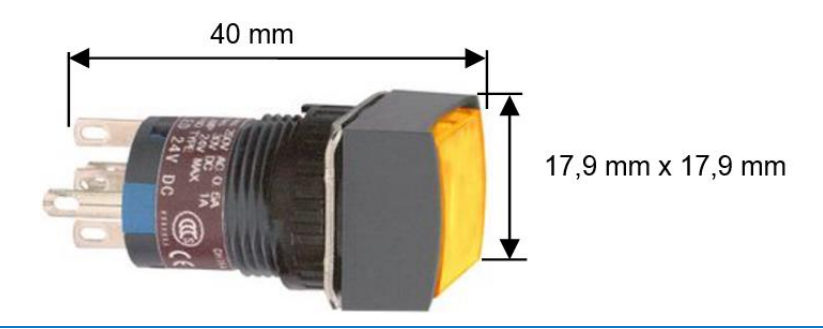

#### OPGELET

Alle aansluitingen moeten gebeuren met geschikte kabels van 0,75 mm<sup>2</sup>. Aansluiten op een gezekerde voeding (3A).

## Aansluiting op de Interface (Geen PTO-Uitbreidingskit)

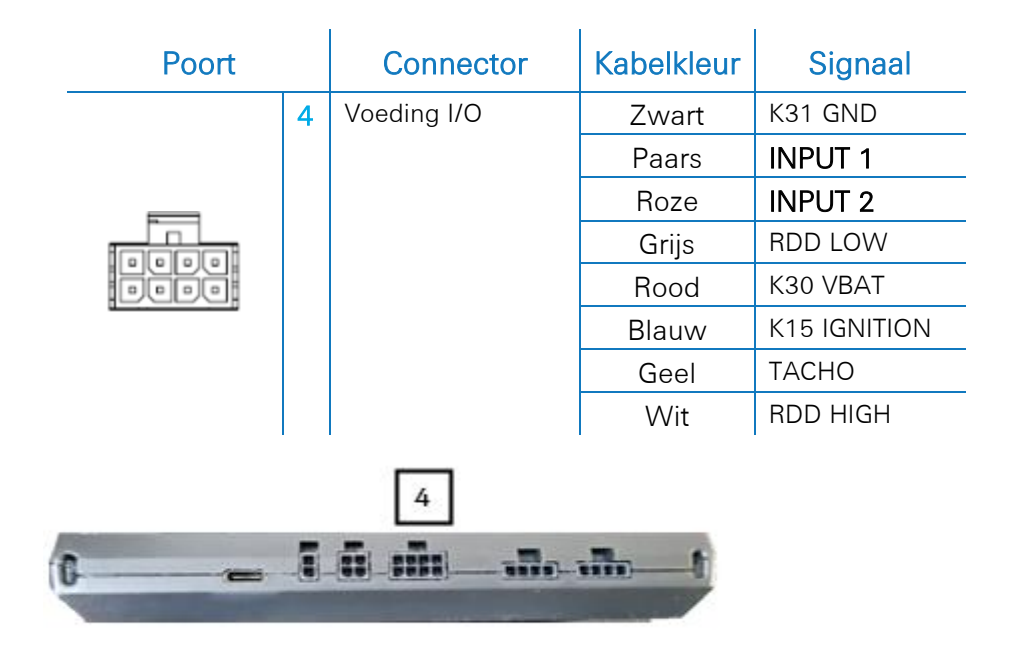

Sluit de SOS-knop aan op INPUT 1 = PTO1 of INPUT 2 = PTO6 op connector 4 (zie bovenstaande afbeelding) van de boordcomputer.

De SOS-knop moet worden gevoed met een gezekerde 24V-voeding.

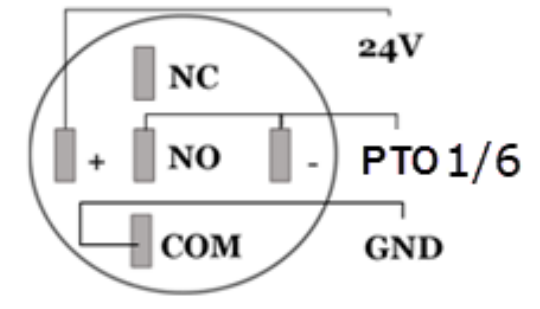

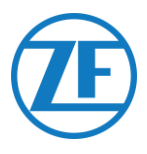

## Aansluiting op PTO-Uitbreidingskit

Wanneer een PTO-uitbreidingskit (zie "<u>De PTO-Uitbreidingskit Aansluiten</u>" p. <u>42</u>) wordt gebruikt, sluit u de SOS-knop aan op de PTO-uitbreidingskit volgens het onderstaande schema.

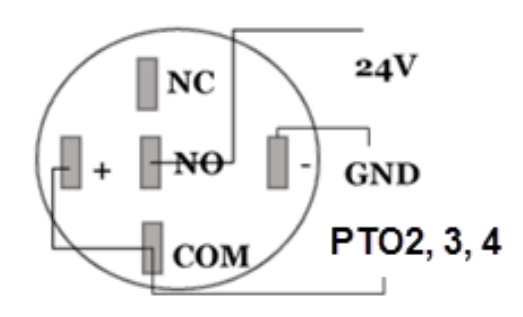

## Montage van de SOS-Knop

De SOS-knop kan op het dashboard worden geïnstalleerd:

- Diameter paneeluitsparing: Ø16 mm +-0.2 mm
- Dikte paneel: 0.5 mm 6 mm

|            | Monteer de SOS-knop niet op een oppervlak dat kan worden blootgesteld    |
|------------|--------------------------------------------------------------------------|
| BELANGRIJK | aan rechtstreeks zonlicht.                                               |
|            | Zorg ervoor dat de pinnen van de SOS-knop geen kortsluiting veroorzaken. |

## SOS-Knop – Gedrag

| Toestand van de Knop | Toestand van het<br>Contact | Resultaat                         |
|----------------------|-----------------------------|-----------------------------------|
| Knop niet ingedrukt  | OPEN                        | Oranje led UIT - toestand PTO UIT |
| Knop ingedrukt       | GESLOTEN                    | Oranje led AAN - toestand PTO AAN |

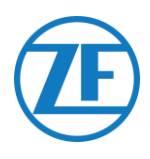

# Stap 3 – De Installatie Controleren

# LEDindicatoren

Via verschillende knippercombinaties van de leds aan de voorzijde van de unit geeft 551 030 0xx 0 de status ervan aan.

| LED           | Functie                           | Kleur | Description                                                      |  |
|---------------|-----------------------------------|-------|------------------------------------------------------------------|--|
| ር             | Stroomstatus                      | GROEN | Groen: stroom OK, contact AAN                                    |  |
|               |                                   |       | Groen knipperend: stroom OK, contact UIT                         |  |
|               |                                   | ROOD  | Stroom < 6 V (lage<br>vrachtwagenbatterij/verkeerde installatie) |  |
| ( <b>T</b> )) | GPRS-status                       | GROEN | Verbonden met GPRS en de server                                  |  |
|               |                                   | ROOD  | Geen GSM-dekking                                                 |  |
|               |                                   |       | Niet verbonden met GPRS                                          |  |
|               |                                   |       | Niet verbonden met Server                                        |  |
| Ŷ             | GPS-status                        | GROEN | GPS OK (> 6 satellieten gedetecteerd)                            |  |
|               |                                   | ROOD  | GPS niet OK / < 6 satellieten gedetecteerd                       |  |
| CAN           | Status CAN-aansluiting            | GROEN | CAN-aansluiting OK                                               |  |
|               |                                   | ROOD  | CAN-aansluiting NOK.                                             |  |
| RDD           | Status RDD-aansluiting            | GROEN | RDD-aansluiting OK.                                              |  |
|               |                                   | ROOD  | RDD-aansluiting NOK.                                             |  |
| Tacho         | Status Tachograaf-<br>aansluiting | GROEN | Tachograaf-aansluiting OK.                                       |  |
|               |                                   | ROOD  | Tachograaf-aansluiting NOK.                                      |  |

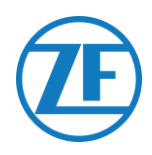

## De Installatie Controleren met TX-CONFIG

TX-CONFIG is alleen nodig om de installatie te controleren, niet om het voertuig te kunnen volgen.

## Installatie TX-CONFIG

De installatie van 551 030 0xx 0 kan op een smartphone met de TX-CONFIG-installatie-app worden geregistreerd en gecontroleerd.

Download TX-CONFIG: <u>https://www.tx-connect.com/sites/tx-config/</u>. OF

Scan de volgende QR-code met uw smartphone (de installatie van een <u>app om QR-codes te lezen</u> op uw smartphone is vereist).

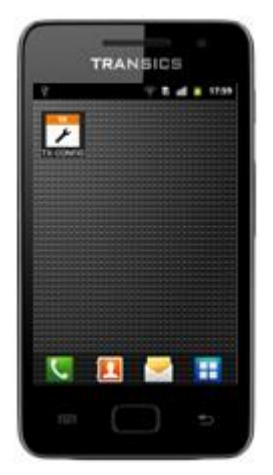

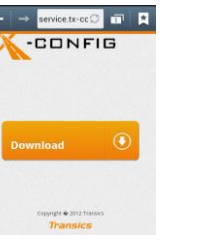

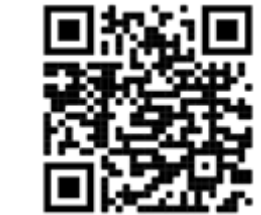

De download-URL/QR-code is slechts eenmaal nodig voor de installatie van de TX-CONFIG-app. Na

de eerste installatie kunt u TX-CONFIG gewoon vanaf uw smartphone opstarten via het icoontje

Druk op **bill** om alle geïnstalleerde apps op de smartphone te bekijken (het icoon hangt af van het geïnstalleerde besturingssysteem).

#### OPGELET

TX-CONFIG vereist een actieve internetverbinding en wordt ondersteund op Android 2.3 en alle latere versies.

Neem contact op met de Transics Service Desk indien er zich tijdens de installatie een probleem voordoet.

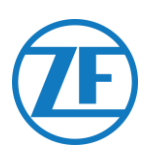

# 551 030 0xx 0 Registreren en Configureren

- 1. Start TX-CONFIG en log in met de verstrekte gegevens.
- 2. Voer een geldig e-mailadres en wachtwoord in en druk op **AANMELDEN**.

#### **OPMERKING**

Neem contact op met de Transics Service Desk als u geen geldige gebruikersaccount hebt.

3. Druk vervolgens op **INSTALLEREN** om het geïnstalleerde 551 030 0xx 0-toestel te registreren.

#### **OPGELET**

Aangezien CODE GENEREREN en HERSTELLEN nog niet beschikbaar zijn, zijn deze knoppen inactief.

De barcodescanner van de smartphone start automatisch.

4. Scan de QR-code op het label van het 551 030 0xx 0toestel (voor- of achterkant van de unit).

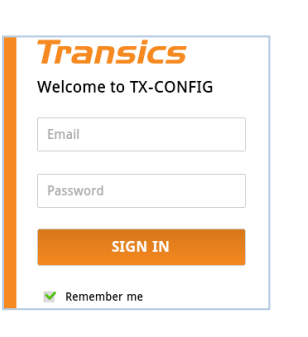

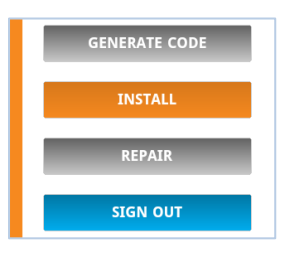

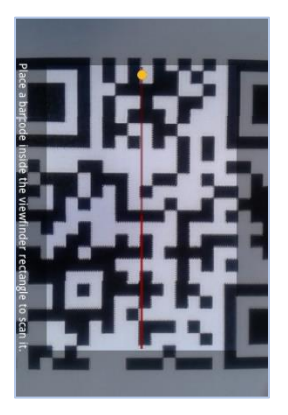

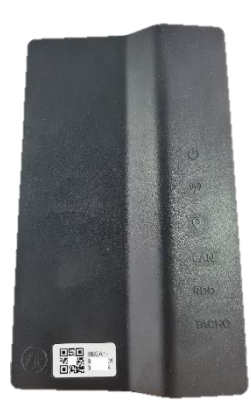

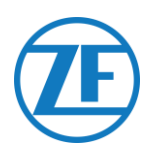

#### OPGELET

Indien ondersteund door uw smartphone, kunt u de volumeknop op de smartphone gebruiken om de zaklamp te activeren en zo de zichtbaarheid tijdens het scannen te verbeteren.

Druk op "Volume omhoog" om de zaklamp IN te schakelen en op "Volume omlaag" om de zaklamp UIT te schakelen.

Normaal gezien vindt u de volumeknop aan de zijkant van uw smartphone (afhankelijk van het toesteltype):

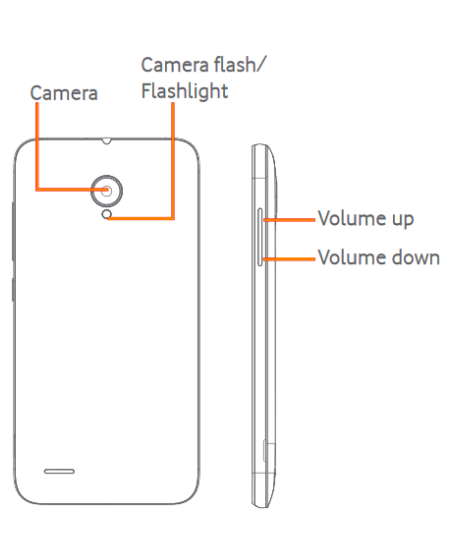

## ALTERNATIEVE werkwijze

Druk op **Terug** (= hardwareknop op de smartphone) als de QR-code niet kan worden gelezen door de scanner.

Druk dan op **SERIENUMMER INVOEREN** om handmatig de seriecode van het toestel in te voeren.

De applicatie controleert of het gescande/ingevoerde serienummer geldig is.

Als het nummer geldig is en gekoppeld aan een klant, verschijnt de naam van de klant onderaan:

## <u>Bv</u>:

#### Toegewezen aan: bv. Transics

- 5. Voer de nummerplaat van het voertuig in om het serienummer aan het voertuig te koppelen.
- 6. Druk op **NEXT** om verder te gaan.

Als het serienummer al gekoppeld is aan een voertuig in de backoffice, zal de nummerplaat van het voertuig al ingevuld zijn. Wijzig indien nodig.

7. Druk op **NEXT** om te bevestigen.

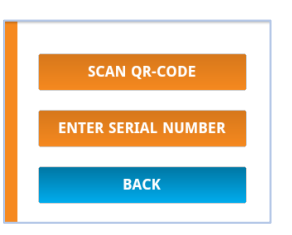

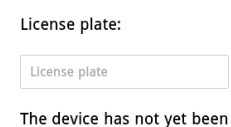

assigned to a vehicle. Please enter the license plate or any other vehicle identifier.

Assigned to: Transics - Sky

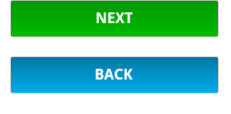

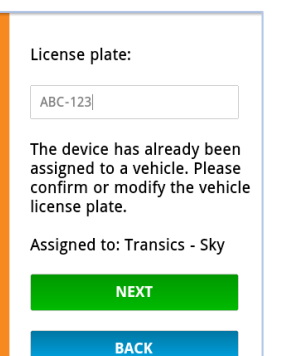

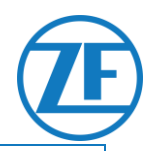

#### OPMERKING

Bij het inloggen op TX-CONNECT zal het serienummer zichtbaar zijn in het BC-overzicht (Instellingen > Tools > BC-overzicht).

In dit "BC-overzicht" kunnen de aangemaakte voertuigen gemakkelijk worden toegewezen aan de niet-toegewezen serienummers uit de lijst.

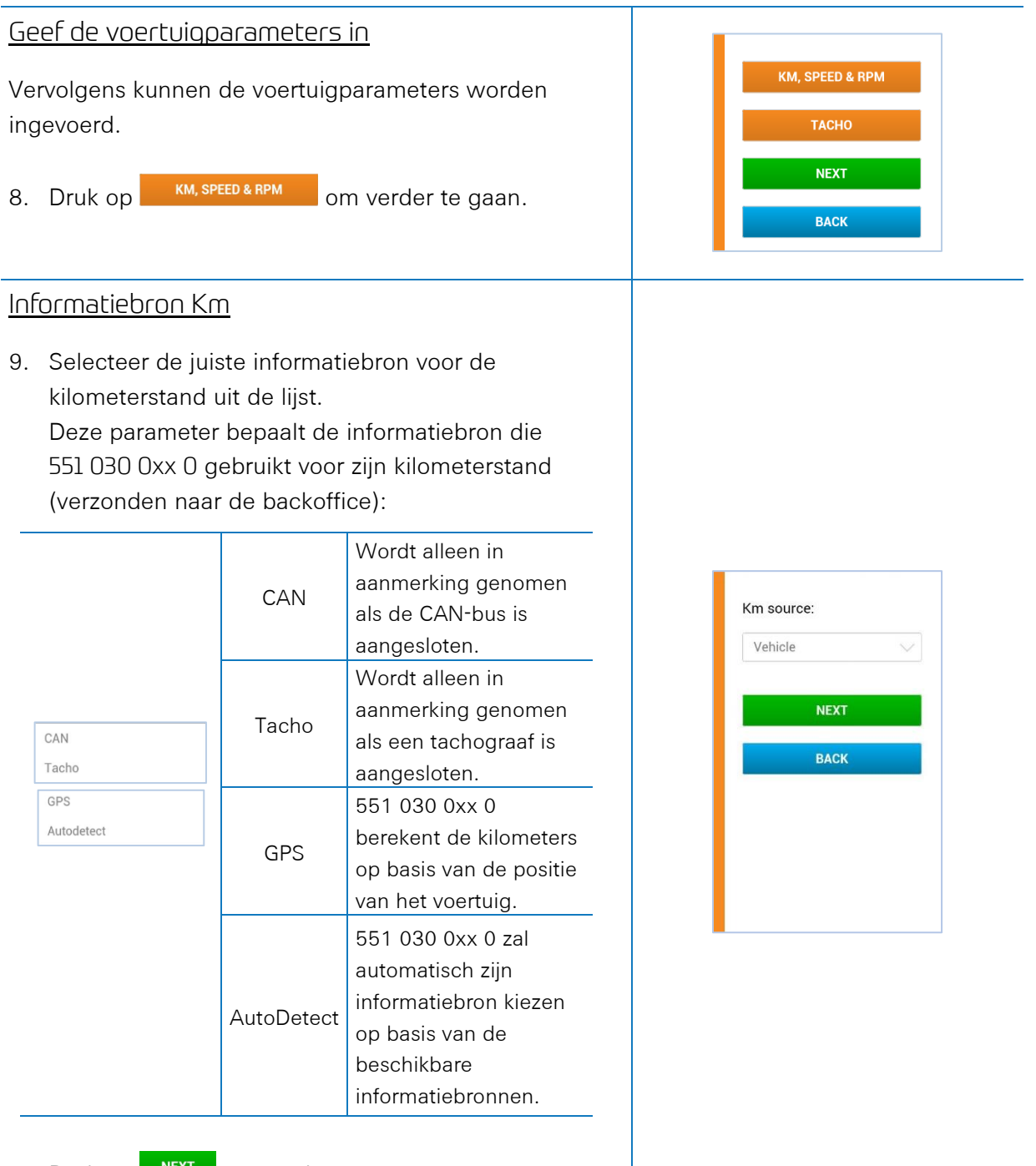

10. Druk op **NEXT** om verder te gaan.

# Œ

## Informatiebron Snelheid

11. Selecteer de juiste informatiebron voor de snelheid uit de lijst.

Deze parameter bepaalt de informatiebron die 551 030 0xx 0 gebruikt voor zijn snelheid (verzonden naar de backoffice):

|            |            | Wordt alloon in     |
|------------|------------|---------------------|
|            | CAN        | aanmerking genomen  |
|            |            | ala de CAN-bus is   |
|            | CAN        | als de CAN Dus Is   |
|            |            | aangesioten (zie p. |
|            |            | <u>12</u> ).        |
|            |            | Wordt alleen in     |
|            |            | aanmerking          |
|            | Tacho      | genomen als een     |
| CAN        |            | tachograaf is       |
| Tacho      |            | aangesloten.        |
| GPS        |            | 551 030 0xx 0       |
| Autodetect |            | berekent de         |
|            | GPS        | kilometers op basis |
|            |            | van de positie van  |
|            |            | het voertuig.       |
|            |            | 551 030 0xx 0 zal   |
|            | AutoDetect | automatisch zijn    |
|            |            | informatiebron      |
|            |            | kiezen op basis van |
|            |            | de beschikbare      |
|            |            | informatiebronnen.  |

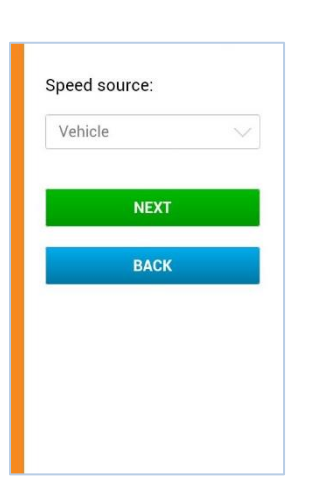

12. Druk op **NEXT** om verder te gaan.

## Informatiebron TPM

13. Selecteer de juiste informatiebron voor de TPM uit de lijst:

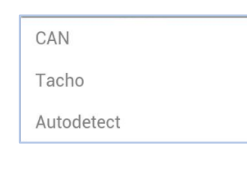

14. Druk op **NEXT** om verder te gaan.

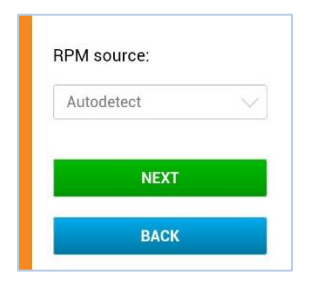

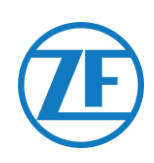

#### Km

- 15. De kilometerstand van 551 030 0xx 0 moet worden ingesteld op de waarde op de Tachograaf.
- 16. Druk op **NEXT** om verder te gaan.

#### OPGELET

Km wordt alleen weergegeven als "**Voertuig**", "GPS" of "AutoDetect" werd geselecteerd in het scherm Informatiebron km (zie hierboven).

Vervolgens kunnen de voertuigparameters worden ingevoerd.

17. Druk op

om verder te gaan.

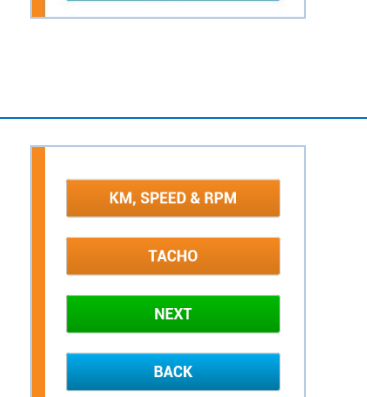

Synchro connection (D8):

VDO < 1.4, StoneR. < 7.3

VDO ≥ 1.4, StoneR. ≥ 7.3

Not connected

Analog tacho

NEXT

BACK

Km:

Km

#### Synchro-Aansluiting (D8)

18. Selecteer vervolgens de juiste tachosynchroaansluiting uit de lijst:

| Not connected                    |
|----------------------------------|
| VDO < 1.4, StoneR. < 7.3         |
| VDO $\ge$ 1.4, StoneR. $\ge$ 7.3 |
| Analog tacho                     |

#### **OPMERKING**

Controleer uw tachoversie, want afhankelijk van de firmwareversie worden verschillende protocollen gebruikt:

- VDO < versie 1.4 / Stoneridge < versie 7.3
- VDO ≥ versie 1.4 / Stoneridge ≥ versie 7.3

19. Druk op **NEXT** om verder te gaan.

#### Welk Tachomodel?

U vindt het versienummer van de Tachograaf:

#### Stoneridge

• Op de uitdraai van de Tachograaf

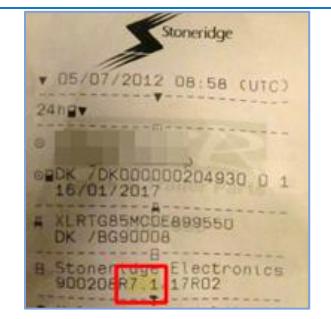

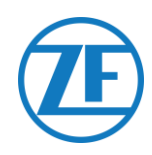

Welk Tachomodel? U vindt het versienummer van de Tachograaf:

## VDO

- Op het label achter de papierrol van de Tachograaf
   OF
- Via het serienummer van de Tachograaf (zie "Compatibiliteit van RDD en Tachograaf" op p. <u>16</u>)

Massageheugenaansluiting

20. Selecteer de juiste optie uit de lijst:

Not connected Connected (RDD)

## **OPMERKING**

Massageheugenaansluiting vereist de volgende firmwareversies van de Tachograaf:

- VDO ≥ versie 1.3A
- Stoneridge ≥ versie 7.1
- Actia: Actia AC965124 ind B, AC966060 ind A, AC965123 ind B
- 21. Druk op NEXT om verder te gaan.22.

Nadat alle parameters zijn ingevoerd, verschijnt er een overzicht om de instellingen te controleren.

23. Druk als alle instellingen correct zijn, op

send to device om te bevestigen en de configuratie naar het toestel te sturen.

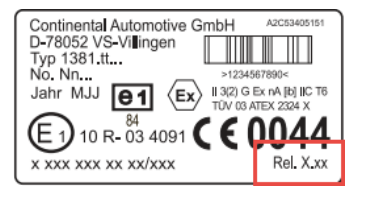

| Not connected |  |
|---------------|--|
| NEXT          |  |
| ВАСК          |  |
|               |  |
|               |  |

Km source: Vehicle Speed source: Vehicle RPM source: Autodetect Pulses/km: 1500 Km: 12346 Synchro connection: VDO < 1.4, StoneR. < 7.3 Mass memory connection: Connected (RDD)

SEND TO DEVICE

Statuscontrole

| Vervolgens zal de "Statuscontrole" de status van de |  |  |  |  |  |
|-----------------------------------------------------|--|--|--|--|--|
| verschillende onderdelen aangeven:                  |  |  |  |  |  |

- Communicatie
- Ingaves
- Tacho
- CAN-Bus
- GPS

Druk op een item om de details ervan weer te geven. Druk op **Terug** om terug te keren naar het statuscontroleoverzicht.

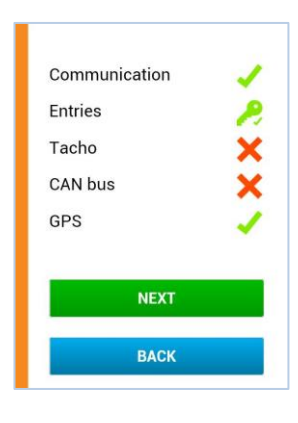

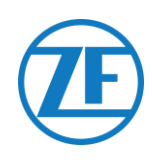

## Communicatie

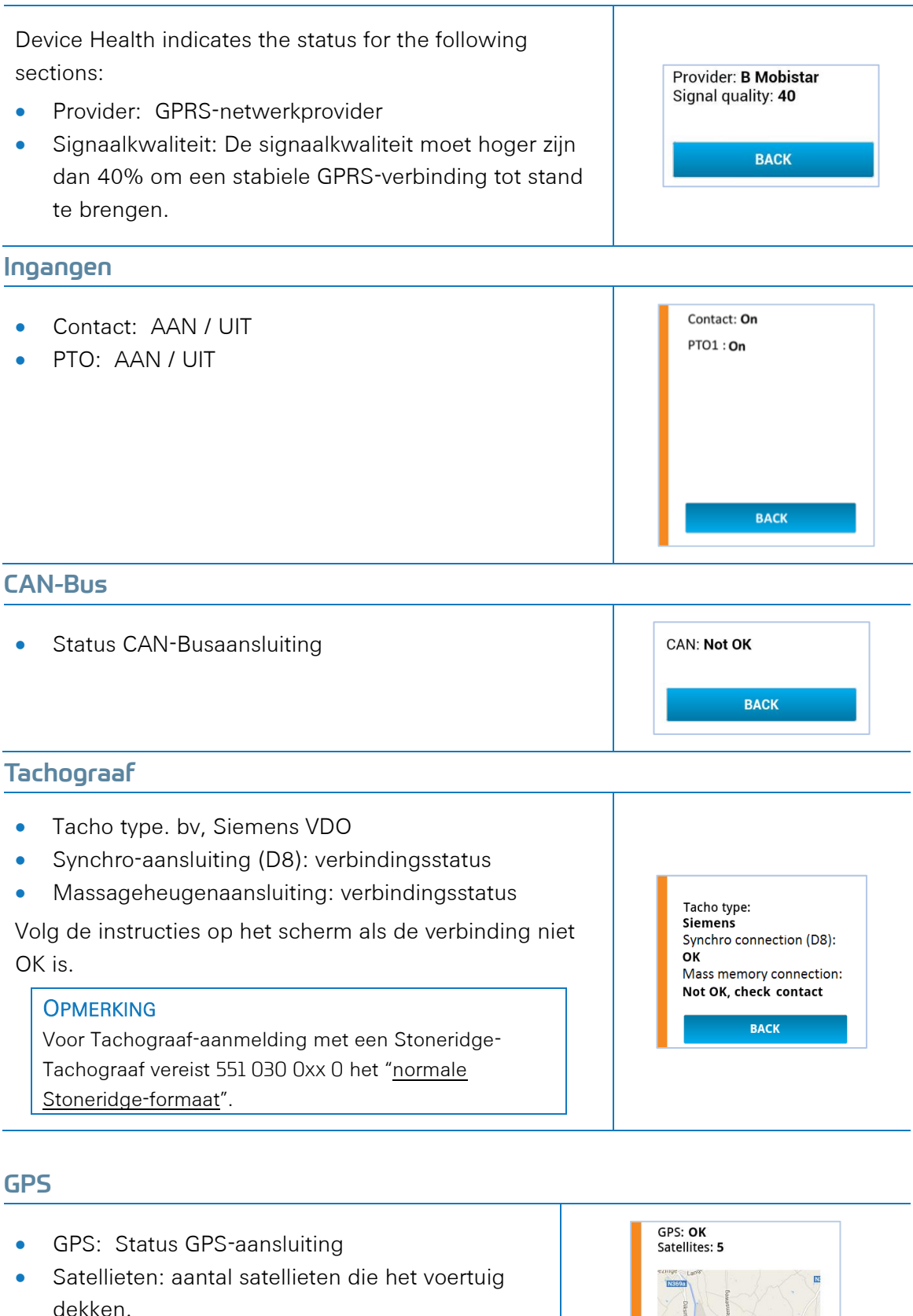

Voor een goede GPS-positie zijn minstens 3 en

bij voorkeur 5 satellieten nodig. Map: Huidige positie op kaart

ВАСК

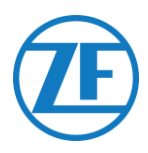

# Stap 4 – Positie 551 030 0xx 0

## Installatie van de Interface Achter het Dashboard van het Voertuig

- Zorg ervoor dat de bovenkant van het toestel naar de buitenkant van het voertuig is gericht.
- Houd bij het installeren van de unit de zone rond de antennes zoveel mogelijk vrij van metaal of andere obstructies om signaalverstoring te vermijden.
- Houd zoals op de afbeelding wordt getoond min.
   25 mm vrij rond de unit om de GPS-dekking te garanderen.
- Bevestig het toestel stevig op zijn plaats met behulp van kabelbinders.
- Gebruik de uitsparingen aan de onderkant van de unit om de kabelbinders vast te maken.
   Bijvoorbeeld:
  - Onder het dashboard
  - o In het bovencompartiment
  - Vrije ruimte rond de zekeringkast

## Belangrijk

Controleer altijd alle functies na elke installatie. Besteed daarbij in het bijzonder aandacht aan de GPS-dekking.

Zorg ervoor dat u de gps-dekking buiten controleert (niet in een hangar, magazijn, werkplaats, ...), omdat structuren de gpsontvangst kunnen verminderen. **Controleer dit bij elke installatie!** 

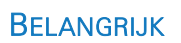

- De boordcomputer mag nooit op een metalen oppervlak worden gemonteerd.
- De boordcomputer mag nooit in de buurt van kabelbundels/kabelbomen worden gemonteerd (zie Slechte inbouwpositie p. <u>57</u>).
- Zorg ervoor dat de boordcomputer op voldoende afstand van andere elektronische apparaten (bijvoorbeeld DAB-radio, ...) wordt gemonteerd om interferentie te voorkomen.
- De boordcomputer mag niet worden blootgesteld aan stralingswarmte (bv. verwarmingsopeningen, verwarmingsbuizen/-pijpen, ...).
- De boordcomputer mag niet gedurende langere tijd aan rechtstreeks zonlicht worden blootgesteld.
- Zorg ervoor dat de bovenkant van de boordcomputer een vrij zicht naar boven toe heeft (zie bovenstaande afbeelding) om een goede kwaliteit van het GPS- en GSM-signaal te garanderen.
- Gebruik het toestel niet op een hoogte van meer dan 2.000 meter.
- Vermijd de aanwezigheid van materiaal van welke aard ook binnen een straal van 25 mm rond de GNSS-antenne. Dit kan de prestaties van de antenne verstoren.

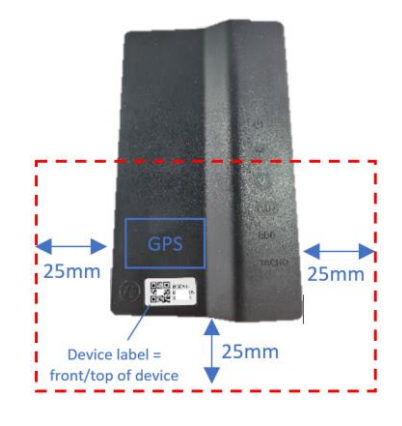

## Min. 25 mm vrije ruimte rond de unit

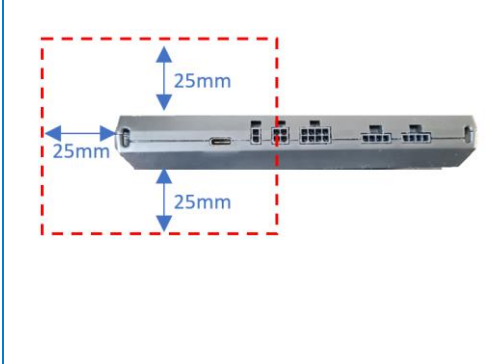

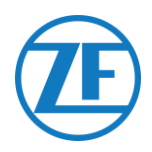

## Installatievoorbeeld

## Voorbeeld goede inbouwpositie

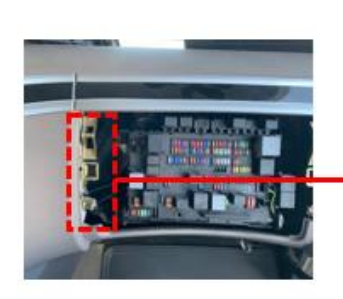

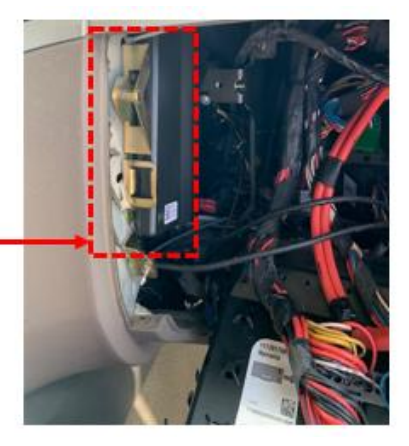

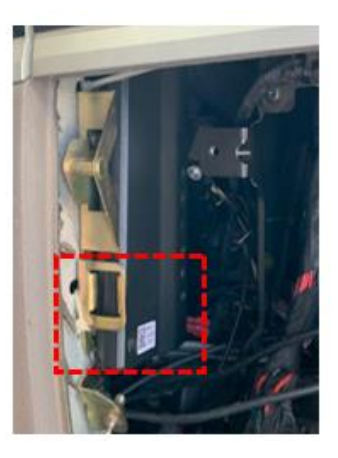

Min. 25 mm vrije ruimte rond de unit

## Voorbeeld goede inbouwpositie

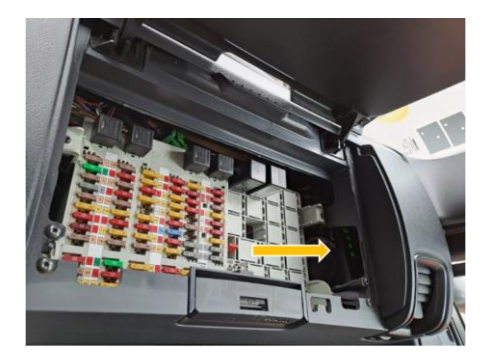

Geen kabels rond de unit

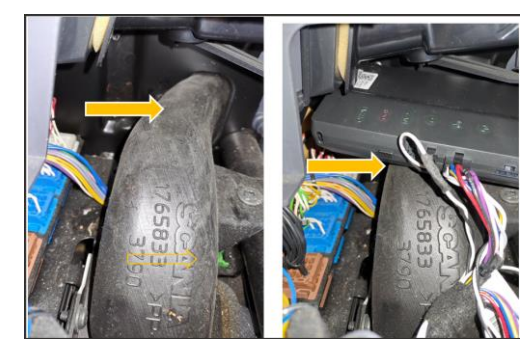

Gemonteerd op een KUNSTSTOF oppervlak

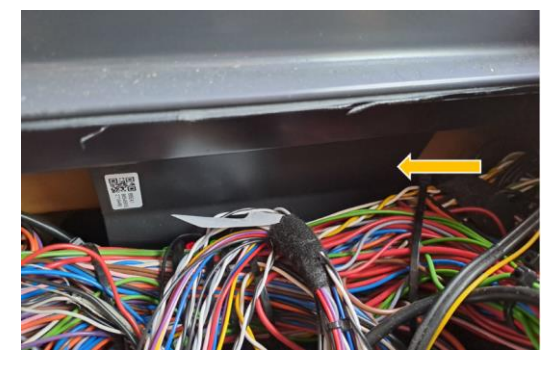

Voorbeeld slechte inbouwpositie

Te veel bekabeling rond het toestel!

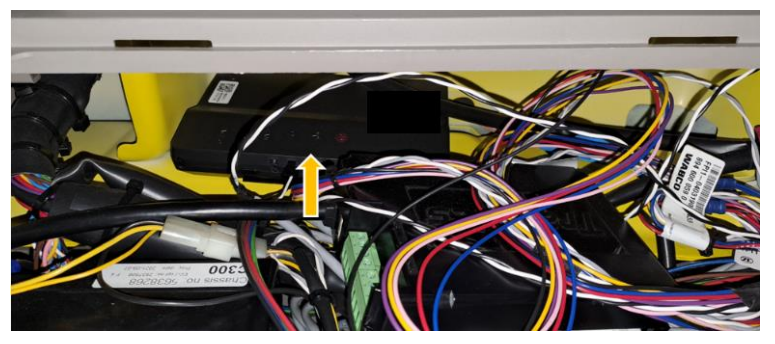

Gemonteerd op een METALEN oppervlak!

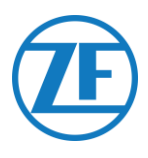

## De Hardware-Installatie Voltooien

## Maak alle Aangesloten Kabels Vast

Nadat u de voedingskabel en alle andere hardware (CAN-bus, digitale tacho, ...) hebt aangesloten op de interface, raadt ZF aan om kabelbinders te gebruiken om eventuele spanning van de connectoren weg te nemen.

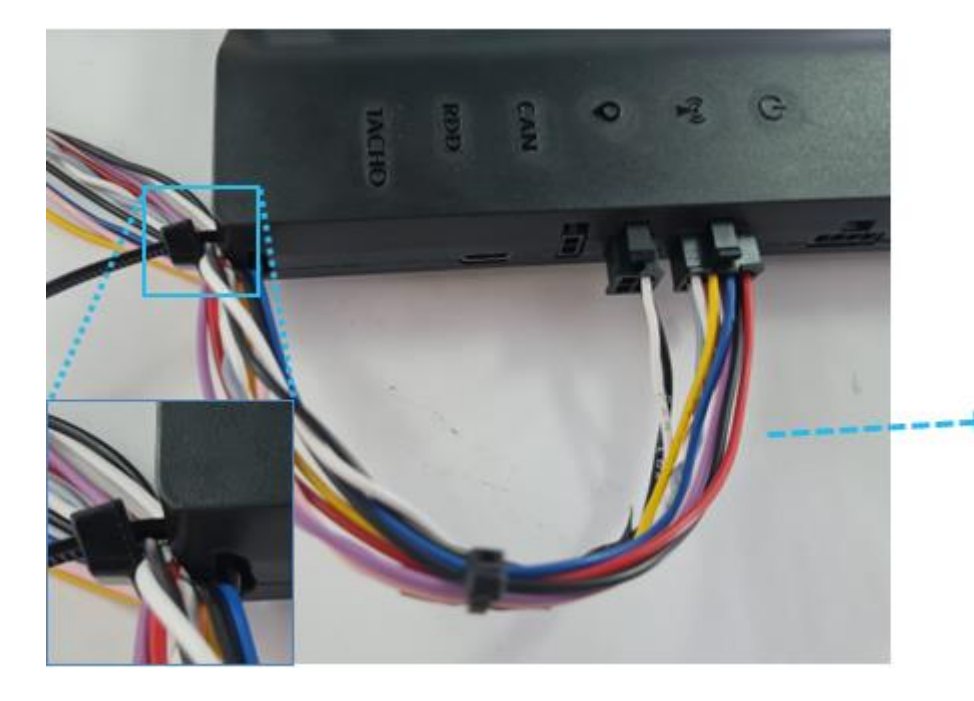

Zorg er, zoals in het voorbeeld wordt getoond, voor dat de spanning van de connectoren wordt weggenomen door een kleine lus te maken met de kabel.

Maak de voedingskabel en alle andere connectoren (FMS, RDD en Klijn) vast met een kabelbinder.

De kabelbinder kan worden bevestigd aan de kabelbinderringen op de hoeken van de interface.

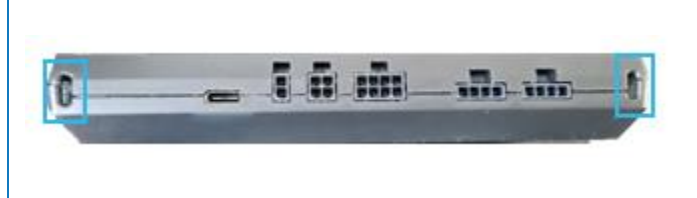

# Contactgegevens

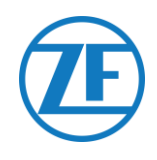

#### © Copyright Transics International BV, leper, Belgium

Vraag uw ZF-projectingenieur om een exemplaar van deze gids in uw taal.

Alle rechten voorbehouden. Het materiaal, de informatie en de gebruiksaanwijzingen in deze gids zijn eigendom van ZF. Het materiaal, de informatie en de instructies worden verstrekt op een AS IS-basis zonder enige vorm van garantie. Er worden geen garanties verleend of uitgebreid door dit document. Verder verleent ZF geen garantie of waarborg of doet ZF geen verklaringen over het gebruik of de resultaten van het gebruik van de software of de hierin opgenomen informatie. ZF is niet aansprakelijk voor eventuele rechtstreekse, onrechtstreekse, gevolg- of incidentele schade die voortvloeit uit het gebruik of het niet kunnen gebruiken van de software of de hierin opgenomen informatie.

De hierin opgenomen informatie kan zonder kennisgeving worden gewijzigd. Er kunnen af en toe herzieningen worden uitgegeven om dergelijke wijzigingen en/of toevoegingen te vermelden.

Geen enkel onderdeel van dit document mag worden gereproduceerd, opgeslagen in een database of ophaalsysteem, of worden gepubliceerd, in welke vorm dan ook, elektronisch, mechanisch, door middel van druk, fotokopie, microfilm of op welke andere wijze dan ook, zonder de voorafgaande schriftelijke toestemming van ZF.

Dit document vervangt alle vroeger gedateerde versies.

Telephone

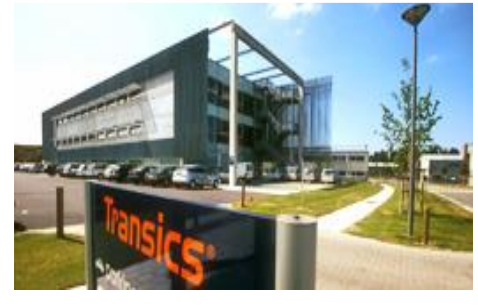

Kantooruren

Maandag tot vrijdag: 08:00 - 17:30

#### https://www.zf.com/products/nl/cv/fleet/get in touch/support page.html

Country Austria Belgium Croatia Czech Republic Denmark Estonia Finland France Germanu Greece Hungary Ireland Italy Latvia Lithuania Luxembourg Norway Poland Portugal Romania Russia Slovakia Slovenia Spain Sweden Switzerland The Netherlands Turkey United Kingdom Other countries

+43 (0)800 803 501 +32 (0)800 54 208 +385 (0)800 200 616 +420 (0)800 04 04 09 +45 (0)80 820 110 +372 (06) 683 174 +358 (0)800 145 714 +33 (0)3 66 88 14 89 +49 (0)800 723 94 73 +30 (0)800 848 1467 +36 (0)800 88 147 +353 (0)1800 852 327 +39 (0)800 685 166 +371 (0)6 33 99 824 +370 (0)800 00 455 +352 (0)800 81 073 +32 (0)2 588 26 62 +48 (0)2 23 07 67 84 +351 (0)800 18 15 86 +40 (0)3 16 30 41 22 +7 (0)8800 222 15 59 +421 (0)2 33 05 88 67 +386 (0)8 06 88 887 +34 (0)900 83 80 64 +46 (0)20 88 15 31 +41 (0)800 600 017 +31 (0)800 39 00 000 +90 (0)800 62 12 405 +44 (0)808 18 90 688 +32 (0)2 588 26 62

#### Email

servicedesk.transics@zf.com

TRANSICS INTERNATIONAL BV leper Business Park - Zone K - Ter Waarde 91 - 8900 leper - Belgium Tel +32 (0)57 346 171 - Fax +32 (0)57 34 61 70 www.2E com - info@2E com With F east and - 988 PER